### **BENQ** MP776/MP777 Digitális projektor Felhasználói kézikönyv

# Üdvözöljük

### Tartalomjegyzék

| Fontos biztonsági          |    |
|----------------------------|----|
| tudnivalók                 | 3  |
| Bevezetés                  | 7  |
| A projektor jellemzői      | 7  |
| A csomag tartalma          | 8  |
| Projektor nézete kívülről  | 9  |
| Kezelőszervek és működésük | 10 |

### A projektor elhelyezése.....14

| 14        |
|-----------|
| g szerint |
| 15        |
|           |

### Csatlakoztatás ......18

| 19 |
|----|
|    |
|    |
|    |

### Működés.....23

| A projektor indítása                 | 23 |
|--------------------------------------|----|
| A vetített kép beállítása            | 24 |
| A menük használata                   | 25 |
| A projektor biztosítása              | 26 |
| Bejövő jel váltása                   | 29 |
| Részlet keresése nagyítással         | 30 |
| A képoldalarány kiválasztása         | 30 |
| A kép optimalizálása                 | 32 |
| Stopper beállítása a prezentációhoz. | 35 |
| A kép kimerevítése                   | 37 |
| A kép elrejtése                      | 37 |
| A GYIK funkció használata            | 37 |
| A vezérlőgombok zárolása             | 38 |
| -                                    |    |

| Méretek       61         Rögzítés a mennyezethez       61         Időzítés táblázat       62         Garancia és copyright       65         Információk       65 |
|----------------------------------------------------------------------------------------------------|
| Méretek                                                                                                    |
| Méretek                                                                                                    |
| Méretek                                                                                                    |
| Méretek                                                                                                    |
| $\Lambda$ DIVIERUM HIUSZARI AUALAI                                                                                                    |
| A projektor műszaki adatai 60                                                                                                    |
| Műszaki adatok60                                                                                                    |
| Hibakeresés59                                                                                                    |
| Lámpa információk 53                                                                                                    |
| A projektor ápolása 52                                                                                                    |
| Karbantartás52                                                                                                    |
| Menüműveletek 44                                                                                                    |
| A projektor lekapcsolása 43                                                                                                    |
| A projektor vezérlése LAN-on keresztül                                                                                                    |
| testreszabása 39                                                                                                    |
| A projektor monüjének                                                                                                    |
| $\Lambda$ hong booling of $\Lambda$                                                                                                    |
| környezetben                                                                                                    |

### Fontos biztonsági tudnivalók

A projektor tervezése és tesztelése a számítástechnikai eszközökre vonatkozó legújabb biztonsági szabványok alapján történt. A termék biztonságos használata azonban csak akkor biztosítható, ha betartja a kézikönyvben szereplő és a terméken feltüntetett utasításokat.

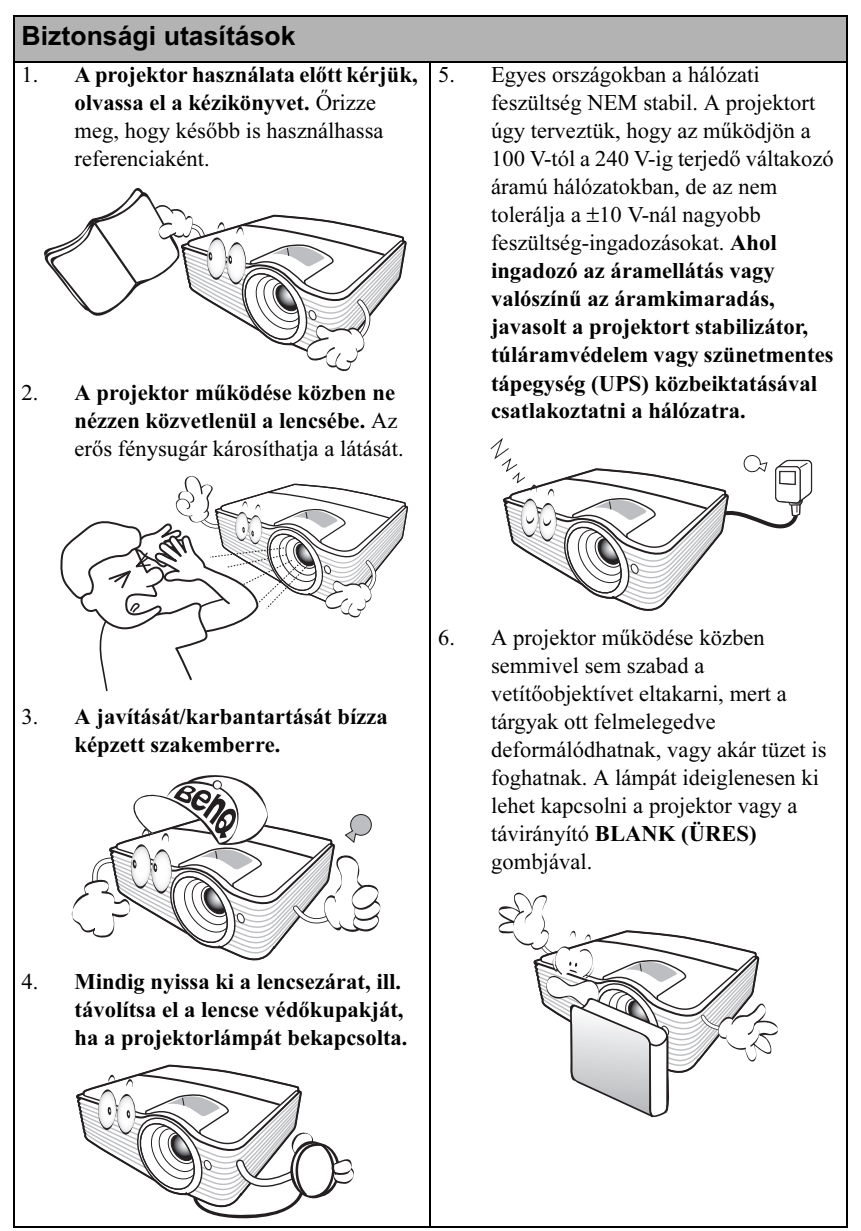

### Biztonsági utasítások (folytatás)

 Működéskor a lámpa szélsőségesen meleggé válik. Engedje hűlni a projektort mintegy 45 percig, mielőtt a lámpaegységet a cseréhez szétszerelné.

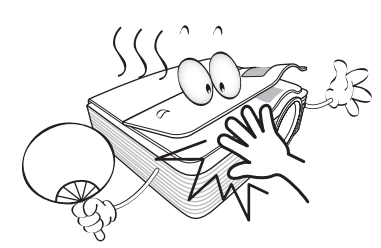

 Ne használja a lámpákat a névleges élettartamuknál hosszabb ideig. A névleges élettartamukon messze túlmenő használat következtében a lámpák egyes ritka esetekben eltörhethet/felrobbanhatnak.

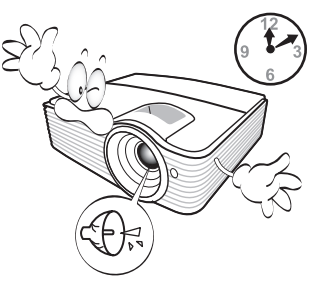

 A lámpaegység vagy bármely elektronikai alkatrész cseréje előtt mindig húzza ki a projektor csatlakozódugóját a hálózatból.

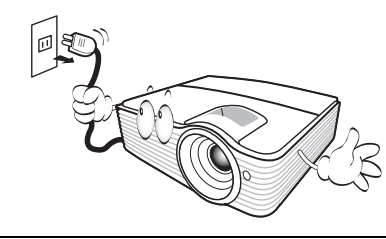

 Soha ne helyezze a terméket ingatag kocsira, állványra vagy asztalra. A termék leeshet és súlyosan megsérülhet.

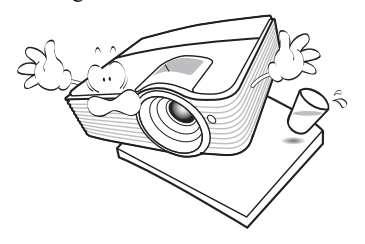

11. Ne próbálja a projektort szétszerelni. A készülék belsejében található veszélyes feszültség halált okozhat, ha áram alatt lévő részhez ér. Az egyetlen felhasználó által is szervizelhető rész a lámpaegység, amely saját levehető fedéllel rendelkezik.

> Más burkolatot semmi esetben sem szabad eltávolítani. A javítását/ karbantartását csak megfelelő képesítéssel rendelkező szakemberrel végeztesse.

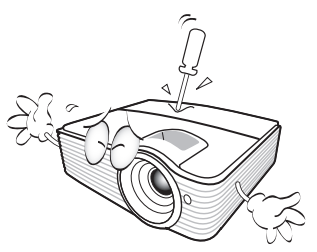

 A projektor működése közben a hűtőrács irányából meleg levegő és erre jellemző szag áramolhat. Ez normális jelenség, nem hiba.

#### Biztonsági utasítások (folytatás)

- 13. Ne helyezze a projektort az alábbi környezetekbe.
  - Zárt vagy rosszul szellőző térbe.
     A projektort legalább 50 cm távolságra helyezze el a faltól és legyen biztosított körülötte a levegő szabad áramlása.
  - Ahol a hőmérséklet túlzottan meleggé válhat, például zárt ablakú autó belsejébe.
  - Ahol a nedvesség, a por vagy cigarettafüst beszennyezheti az optikai alkatrészeket, rövidítve ezzel a projektor élettartamát és homályosabbá téve a képet.

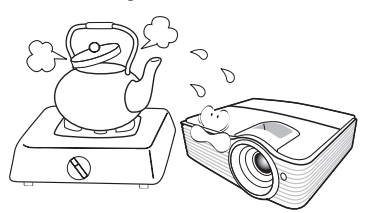

- Tűzriasztók közelébe.
- Ahol a környezet hőmérséklete 40°C feletti.
- A 3 000 méteres (10 000 láb) tengerszint feletti magasságot meghaladó helyekre.

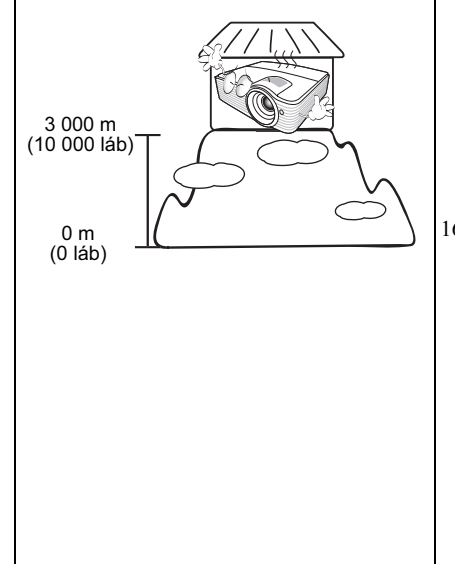

- 14. A szellőzőnyílásokat hagyja szabadon.
  - A projektor nem teljesen vízszintes helyzetű használata a lámpa hibás működését vagy károsodását okozhatja.
  - A projektort nem szabad ruhával vagy más tárggyal letakarni.
  - Ne helyezzen gyúlékony anyagot a projektor közelébe.

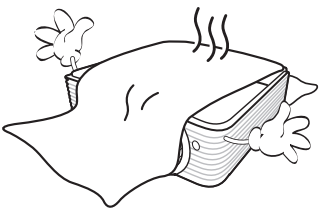

Ha a szellőzőnyílásokat akadályozza, akkor a projektor túlmelegedhet, amit tüzet okozhat.

- 15. A projektort mindig sima, vízszintes felületre helyezve használja.
  - Ne használja bal-jobb irányban 10 foknál nagyobb szögben, vagy előrehátra irányban 15 foknál nagyobb szögben megdöntött helyzetben. A projektor használata nem teljesen vízszintes helyzetben a lámpa hibás működését vagy károsodását okozhatja.

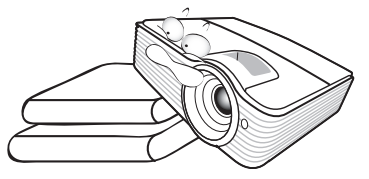

16. A projektort ne állítsa függőleges helyzetben az oldalára. Ilyenkor a projektor felborulhat, ami sérüléssel járhat vagy kárt okozhat a projektorban.

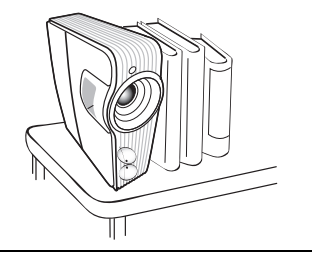

### Biztonsági utasítások (folytatás)

 A projektorra ráállni vagy tárgyat ráhelyezni nem szabad. A projektor valószínű fizikai károsodásán túl ez baleset és sérülés forrása is lehet.

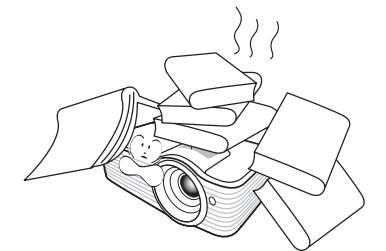

18. Ne helyezzen folyadékot a projektorra vagy annak közelébe. A projektorba fröccsenő folyadékok miatt az meghibásodhat. Ha a projektorba mégis folyadék kerül, húzza ki a csatlakozódugót a hálózati aljzatból és hívja a BenQ-t a projektor javítása érdekében.

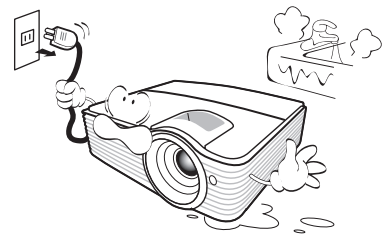

 A termék alkalmas a mennyezetre szerelt módhoz szükséges fordított kép vetítésére.

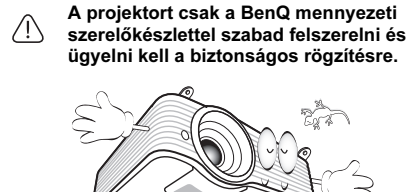

20. A készüléket földelni kell.

### A projektor mennyezetre szerelése

Célunk, hogy Ön teljes mértékben elégedett legyen a BenQ projektor használatával, ezért fel kell hívnunk figyelmét az esetleges személyi sérülések és anyagi károk megelőzését célzó biztonsági óvintézkedésekre.

Ha a projektort a mennyezetre kívánja felszerelni, mindenképp a megfelelő BenQ mennyezeti szerelőkészlet használatát javasoljuk és nagyon fontos a megbízható, biztonságos rögzítésre is ügyelni.

Ha nem a BenQ mennyezeti szerelőkészletet használja a projektor felszereléséhez, akkor fennáll a veszélye annak, hogy a helytelen méretű vagy hosszúságú csavarok miatt a nem kielégítő rögzítés következtében a projektor leesik a mennyezetről.

A BenQ mennyezeti szerelőkészletet megvásárolhatja ugyanott, ahol a BenQ projektort vásárolta. A BenQ önálló Kensington zár kompatibilis biztonsági kábel vásárlását is javasolja, amelyet a projektoron a Kensington zár nyílásába és a mennyezeti tartókonzol alapjához kell erősíteni. Ez fogja a projektort megtartani, abban az esetben, ha annak rögzítése a szerelőkonzolon kilazulna.

Hg - A lámpa higanyt tartalmaz. Kezelje a helyi hulladékkezelési jogszabályoknak megfelelően. Lásd a www.lamprecycle.org oldalt.

 $\triangle$ 

### Bevezetés

### A projektor jellemzői

A projektor megbízhatósága és könnyű használhatósága a nagy teljesítményű vetítőoptika és a felhasználóközpontú kialakítás ötvözésének eredménye.

A projektor jellemzői a következők:

- A LAN beállításokkal a projektor státusza a számítógép böngésző alkalmazásából is állítható
- Szűrőmentes kialakítás, a karbantartási és az üzemeltetési költségek csökkentése érdekében
- Automata trapéztorzítás funkció a kép trapéztorzításának automatikus javításához
- Ragyogó szín / VIDI opciók a kép élethűbb és élénkebb színmegjelenítéséhez
- Feliratozás a TV programok párbeszédeinek, narrátor szövegeinek és hangeffektusainak megjelenítéséhez
- Változtatható audió kimenet
- Több előre megadott színű felületre történő vetítést lehetővé tevő falszín-korrekció
- · Gyors automatikus keresés gyorsítja a jel-detektálási folyamatot
- · Választható jelszavas védelem
- · Tetszés szerinti színkorrekciót lehetővé tevő 3D színkezelés
- · A választható gyorsított hűtés funkcióval a projektor rövidebb idő alatt hűl le
- Az egy gombnyomással elérhető GYIK segíti a használattal kapcsolatos problémák megoldásában
- A bemutató stopperórája segíti a bemutató alatti időgazdálkodást
- Kiváló minőségű lencsék manuális zoommal
- A legjobb képminőség egy gombos automatikus állítással
- A torzult kép javítása digitális trapéztorzítás korrekcióval
- · Adat/videó megjelenítéshez állítható színegyensúly
- 16,7 millió megjelenített szín
- Többnyelvű képernyőmenü (OSD)
- Váltható a normál és az energiatakarékos üzemmódok között, hogy csökkentse a fogyasztást
- A beépített hangszóró kevert monó hangot ad, ha van hangbemeneti jel csatlakoztatva
- Komponens HD TV kompatibilis (YPbPr)
- A kiválasztott bemeneti jel kontraszt/fényesség beállításaitól és a környezet fényviszonyaitól függően fog változni a vetített kép látszó fényessége, a vetítési távolsággal pedig egyenes arányban.
  - A lámpa fényereje idővel a lámpa gyártója által megadott határok között csökkenhet. Ez teljesen normális.

### A csomag tartalma

Óvatosan bontsa ki a csomagot és ellenőrizze, hogy tartalmaz-e mindent az alább megadottak közül. Ha valami hiányzik, azt a vásárlás helyén kell jeleznie.

### Alaptartozékok

A csomag az adott országnak megfelelő tartozékokat tartalmazza, amely eltérő lehet az ábrán szereplőktől.

\*A garanciajegy csak egyes területeken képezi a csomag részét. Bővebb felvilágosítást a forgalmazótól kaphat.

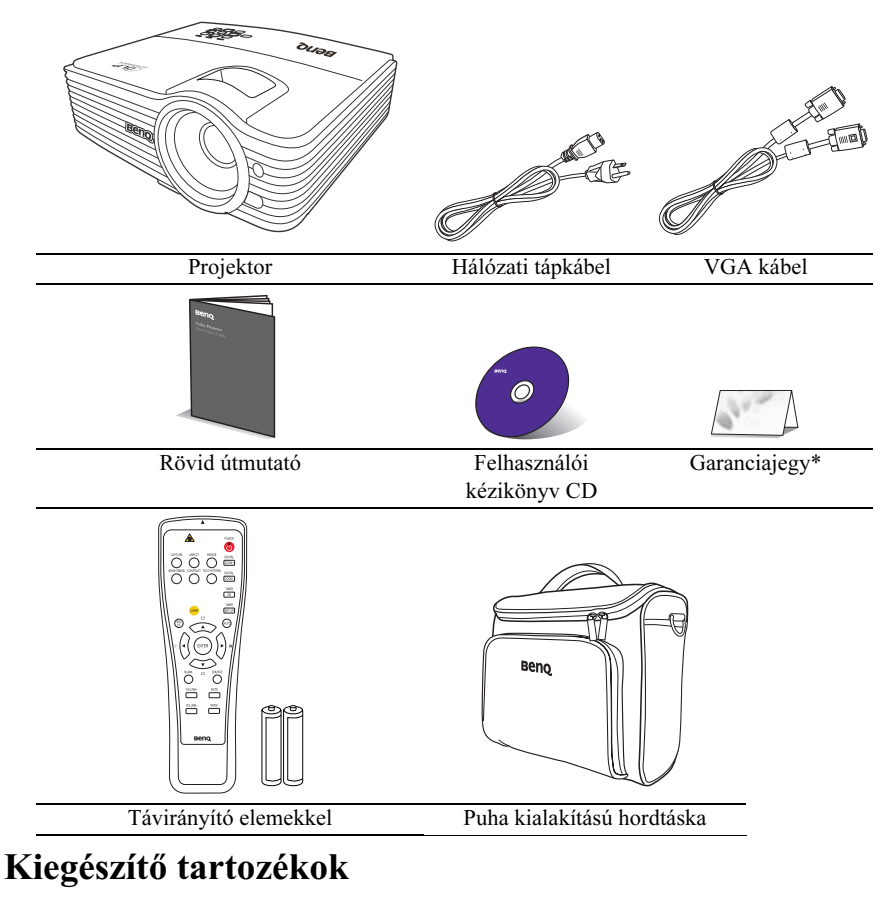

- 1. Tartaléklámpa készlet
- 2. Mennyezeti szerelőkészlet
- 3. RS232 kábel

### Projektor nézete kívülről

# 

#### Hátsó/alsó oldal

Elülső/felső oldal

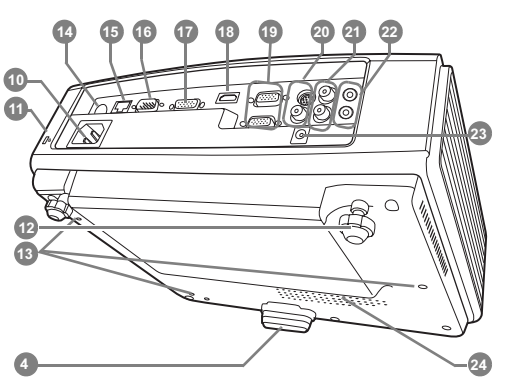

- Külső kezelőpult (Bővebben lásd "Kezelőszervek és működésük" c. részt a(z) 10. oldalon.)
- 2. Lámpafedél
- Szellőzőnyílás (meleg levegő kiáramlás)
- 4. Gyorskioldó kapcsoló
- 5. Lencse fedele
- 6. Fókusz-beállító és zoom gyűrű
- Szellőzőnyílás (hideg levegő beáramlás)
- 8. Elülső infravörös távérzékelő
- 9. Vetítőlencsék
- 10. AC elektromos bemenet
- 11. Kensington lopás elleni zár nyílása
- 12. Hátsó állítható láb
- 13. Furatok a mennyezeti szereléshez
- 14. Hátsó infravörös távérzékelő
- 15. RJ45 LAN bemeneti csatlakozó
- 16. RS232 vezérlő port
- 17. RGB jelkimeneti csatlakozó
- 18. HDMI bemeneti port
- RGB (PC)/Komponens videó (YPbPr/ YCbCr) jelbemeneti csatlakozódugó
- 20. S-Video bemenet csatlakozó Videobemenet csatlakozó
- 21. Audió (bal/jobb) bemeneti csatlakozók
- 22. Audiobemenet csatlakozó Audiokimenet csatlakozó
- DC 12V-os kimenet Külső eszközök, például elektromos vászon vagy megvilágítás-szabályozó eszköz, stb. indítására használatos. Csatlakoztatásuk módjáról kérdezze a forgalmazót.
- 24. Hangszóró rács

### Kezelőszervek és működésük

### Projektor

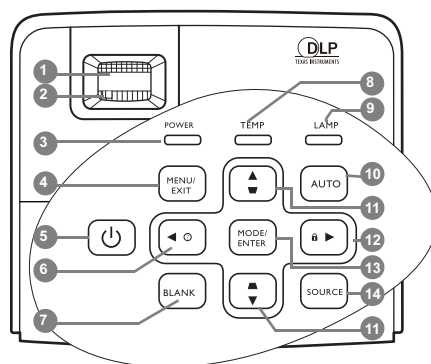

#### 1. Fókusz-beállító gyűrű

A vetített kép fókusztávolságát állítja. "A képméret és élesség finombeállítása" c. részt a(z) 24. oldalon

#### 2. Zoom gyűrű

A kép méretét állítja.

- "A képméret és élesség finombeállítása" c. részt a(z) 24. oldalon
- 3. POWER indicator light (Bekapcsolás állapotjelző lámpa)

A projektor működése közben világít vagy **12.** villog.

#### Jelzőlámpák" c. részt a(z) 58. oldalon

#### 4. MENU/EXIT (MENÜ/KILÉPÉS)

Bekapcsolja a képernyőmenüt (OSD). Visszaugrik az előző OSD menüre, kilép és menti a menü beállításokat.

"A menük használata" c. részt a(z) 25. oldalon

#### 5. 🕛 Power (Áramellátás)

Vált a projektor készenléti és bekapcsolt állapota között.

"A projektor indítása" c. részt a(z) 23. oldalon, "A projektor lekapcsolása" c. részt a(z) 43. oldalon

A GYIK funkció indítása.

"A GYIK funkció használata" c. részt a(z) 37. oldalon

#### 7. BLANK (ÜRES)

A képernyő képének elrejtésére használatos.

"A kép elrejtése" c. részt a(z) 37. oldalon

### A részleteket lásd a kézjel után megadott információk között 🕞.

#### 8. TEMPerature warning light (Hőmérsékletet figyelmeztető lámpa)

Akkor kezd pirosan világítani, ha a projektor hőmérséklete túl magassá vált. Jelzőlámpák" c. részt a(z) 58. oldalon

### 9. LAMP indicator light (Lámpa jelzőfény)

A lámpa állapotát jelzi. Világít vagy villog, ha a lámpával probléma adódott.

Jelzőlámpák" c. részt a(z) 58. oldalon

#### 10. AUTO (Automatikus)

Automatikusan megállapítja a megjelenített képhez a legjobb képidőzítést.

"A kép automatikus korrekciója" c. részt a(z) 24. oldalon

 Trapéztorzítás/Nyíl gombok ( □ / ▲ Fel, □ / ▼ Le)

A ferde szögű vetítésből adódóan torzult kép kézi korrigálása.

"Trapéztorzítás korrekciója" c. részt a(z) 28. oldalon

#### ► Jobb/ 🔒

A kezelőpult gombzárt aktiválja. Ha a képernyőmenü (OSD) aktív, akkor a(z) #6, #11 és #12 gombokkal mozogva lehet kiválasztani azt a menüelemet, amit be szeretne állítani, ill. végrehajtani magát a beállítást.

#### "A vezérlőgombok zárolása" c. részt a(z) 38. oldalon, "A menük használata" c. részt a(z) 25. oldalon

#### 13. MODE/ENTER (Üzemmód/Enter)

Kiválaszt egy elérhető képbeállítási módot.

Aktiválja a képernyőmenü (OSD) kiválasztott elemét.

"A képmód kiválasztása" c. részt a(z) 32. oldalon

#### 14. SOURCE (Forrás)

Megjeleníti a jelforrás-kiválasztó sávot.

10 Bevezetés

### Távirányító

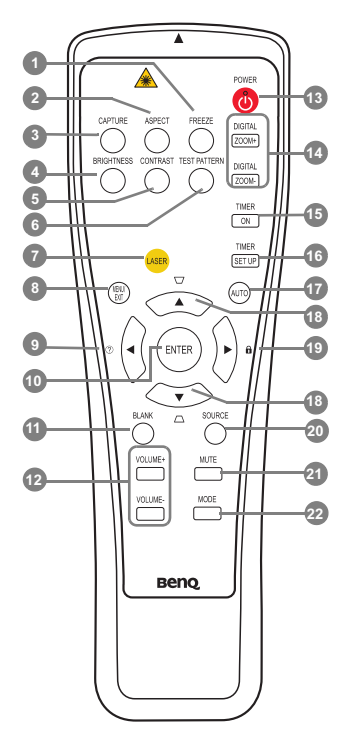

- FREEZE (Kimerevít)
   A vetített kép kimerevítése.

   "A kép kimerevítése" c. részt a(z) 37.
- oldalon
- 2. ASPECT (KÉPARÁNY)

A vetítés arányát választja ki.

- "A képoldalarány kiválasztása" c. részt a(z) 30. oldalon
- CAPTURE (RÖGZÍTÉS) (Ez a funkció nem elérhető az MP7-es sorozat modellieinél.)
- BRIGHTNESS (FÉNYERŐ) A fényerőt állítja.
- "Beállítás Fényerő" c. részt a(z) 33. oldalon

#### 5. CONTRAST (KONTRASZT)

A kontrasztot állítja.

"Beállítás Kontraszt" c. részt a(z) 33. oldalon A részleteket lásd a kézjel után megadott információk között (

6. TEST PATTERN (ELLENŐRZŐ MINTA)

Megjeleníti a tesztmintát.

- "Ellenőrző minta" c. részt a(z) 50. oldalon
- 7. LASER (Lézer)

Látható lézer fénymutatót bocsát ki a bemutatóhoz.

"A lézermutató LASER (Lézer) használata" c. részt a(z) 12. oldalon

#### 8.MENU/EXIT (MENÜ/KILÉPÉS)

Bekapcsolja a képernyőmenüt (OSD). Visszaugrik az előző OSD menüre, kilép és menti a menü beállításokat.

"A menük használata" c. részt a(z) 25. oldalon

#### 9. ◀ Bal/ ?

A GYIK funkció indítása.

"A GYIK funkció használata" c. részt a(z) 37. oldalon

#### 10. ENTER

Aktiválja a képernyőmenü (OSD) kiválasztott elemét.

#### 11. BLANK (ÜRES)

A képernyő képének elrejtésére használatos.

#### "A kép elrejtése" c. részt a(z) 37. oldalon

12. VOLUME+ (HANGERŐ +/-)/ VOLUME- (HANGERŐ-)

Módosítja a hangerősséget.

#### 13. (<sup>1</sup>)POWER (Áramellátás)

Vált a projektor készenléti és bekapcsolt állapota között.

"A projektor indítása" c. részt a(z) 23. oldalon, "A projektor lekapcsolása" c. részt a(z) 43. oldalon

#### 14. DIGITAL ZOOM+ (DIGITÁLIS ZOOM+)/DIGITAL ZOOM-(DIGITÁLIS ZOOM-)

Nagyítja vagy csökkenti a vetített kép méretét.

"Részlet keresése nagyítással" c. részt a(z) 30. oldalon

#### 15. TIMER ON (IDŐZÍTÉS BE)

A képernyőn megjelenő stoppert indítja el vagy jeleníti meg a beállítások alapján.

"Stopper beállítása a prezentációhoz" c. részt a(z) 35. oldalon

#### 16. TIMER SET UP (IDŐZÍTÉS BEÁLLÍTÁS)

A bemutató stopperóra időzítésének közvetlen megadása.

#### "Stopper beállítása a prezentációhoz" c. részt a(z) 35. oldalon

#### 17. AUTO (Automatikus)

Automatikusan megállapítja a megjelenített képhez a legjobb képidőzítést.

"A kép automatikus korrekciója" c. részt a(z) 24. oldalon

### 18. Trapéztorzítás/Nyíl gombok ( □ / ▲ Fel,

#### ∠ /▼ Le)

A ferde szögű vetítésből adódóan torzult kép kézi korrigálása.

"Trapéztorzítás korrekciója" c. részt a(z) 28. oldalon

#### 19. ► Jobb/

Blokkolja a gombokat a projektoron.

#### "A vezérlőgombok zárolása" c. részt a(z) 38. oldalon

Ha a képernyőmenü (OSD) aktív, akkor a #18, #9 és #19 gombokkal mozogva lehet kiválasztani a beállítani kívánt menüelemet és elvégezni a beállítást.

"A menük használata" c. részt a(z) 25. oldalon

#### 20. SOURCE (Forrás)

Megjeleníti a jelforrás kiválasztó sávot.

"Bejövő jel váltása" c. részt a(z) 29. oldalon

#### 21. MUTE (NÉMÍTÁS)

A projektor hang ki- és bekapcsolása.

( "A hang elnémítása" c. részt a(z) 39. oldalon

#### 22. MODE (MÓD)

Attól függően, hogy melyik a kiválasztott bemenő jel, kiválaszt egy rendelkezésre álló képmódot.

"A képmód kiválasztása" c. részt a(z) 32. oldalon

#### A lézermutató LASER (Lézer) használata

A lézermutató egy professzionális segédeszköz a bemutatóhoz. Megnyomásakor piros fényt bocsát ki és a jelzőlámpa pirosan világít.

the from this ag

A lézersugár szemmel látható. A folyamatos kibocsátáshoz a LÉZER-t nyomva kell tartani.

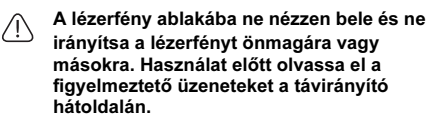

A lézermutató nem játékszer. A szülőknek nem szabad megfeledkezniük a lézerenergia veszélyeiről, és ügyelniük kell, hogy a távirányító ne kerülhessen gyermekek kezébe.

### Távirányító hatósugara

Az infravörös távirányító érzékelői a projektor elején és hátoldalán találhatók. A távirányítót a helyes működéséhez a projektor infravörös érzékelőihez képesti merőlegeshez 30 fokon belüli szögben kell tartani. A távirányítónak az érzékelőktől mért távolsága nem lehet több mint 8 méter.

Ügyelni kell, hogy a távirányító és az infravörös érzékelők között ne legyen olyan akadály, amely elzárná az infravörös sugár útját.

- A projektor használata szemből
- A projektor használata hátulról

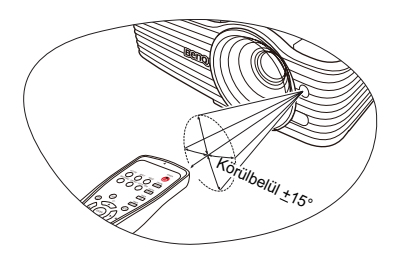

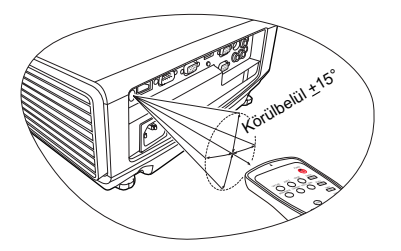

### A távirányító elemeinek cseréje

- Az elemtartó fedelének kinyitásához fordítsa a távirányítót a hátoldalával felfelé, az ujjbarázdákon kifejtett nyomással csúsztassa a fedelet a nyíllal jelölt irányba az ábra szerint. A fedél ekkor lecsúszik.
- Az elemeket (ha szükséges) vegye ki, és illesszen be két AAA elemet, ügyelve, hogy az elemeket az elemtartó alján jelzett polaritásnak megfelelően helyezze be. A pozitívot (+) a pozitívhoz és a negatívpt (-) a negatívhoz.
- 3. A fedél visszahelyezéséhez illessze azt az alaphoz és csúsztassa vissza a helyére. A helyére érve kattanást hall.

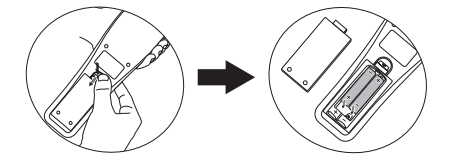

- Ú Ugyeljen, hogy a távirányító és az elemek ne maradjanak túl meleg vagy párás környezetben, mint a konyha, a fürdőszoba, a szauna, a télikert vagy a zárt autó.
  - Cseréhez csak ugyanazt a típust vagy a gyártó által javasolt egyenértékű típust használja.
  - A használt elemek kidobását a gyártó utasításainak és az érvényes helyi környezetvédelmi előírásoknak megfelelően végezze.
  - Az elemeket tilos tűzbe dobni. Ez robbanásveszélyes.
  - Ha az elemek lemerültek, vagy ha a távirányítót hosszabb ideig nem használja, akkor az elemeket vegye ki, hogy megvédje a távirányítót az elemek szivárgása által okozott esetleges sérülésektől.

### A projektor elhelyezése

### A hely kiválasztása

A projektor számára négy lehetséges felállítási hely jöhet szóba:

#### 1. Előoldal, asztal

Ezt az elhelyezést akkor válassza, ha a projektort a vetítővászonnal szemben asztalon helyezi el. Ez a projektor leggyakoribb elhelyezése, amely gyors felállítást és hordozhatóságot biztosít.

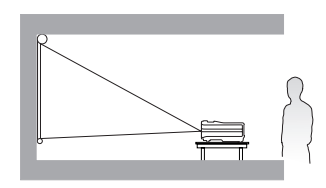

#### 2. Előoldal, mennyezet

Ezt az elhelyezést akkor válassza, ha a projektort a mennyezetről fejjel lefelé fordítva függeszti fel a vetítővászonnal szemben.

A projektor mennyezetre szereléséhez vásárolja meg a forgalmazótól a BenQ projektor mennyezeti szerelőkészletet.

Állítsa be a(z) Előoldal, mennyezet opciót a(z) RENDSZERBEÁLLÍTÁS: Alapszíntű > Kivetítő pozíciója menüben a projektor bekapcsolása után.

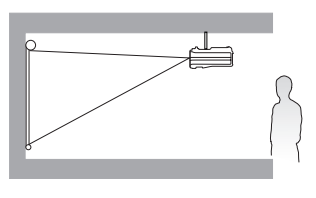

#### 3. Hátoldal, mennyezet

Ezt az elhelyezést akkor válassza, ha a projektort a mennyezetről fejjel lefelé fordítva függeszti fel a vetítővászon mögött.

Ehhez a felállításhoz speciális hátulról vetíthető vászonra és a BenQ mennyezeti szerelőkészletre is szükség van.

Állítsa be a(z) **Hátoldal, mennyezet** opciót a(z) **RENDSZERBEÁLLÍTÁS: Alapszíntű** > **Kivetítő pozíciója** menüben a projektor bekapcsolása után.

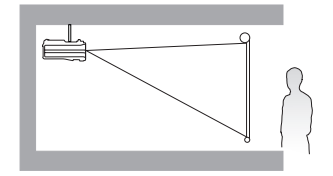

#### 4. Hátoldal, asztal

Ezt az elhelyezést akkor válassza, ha a projektort a vetítővászon mögött, asztalon helyezi el.

Ne feledje, ekkor speciális, hátsó vetítésre alkalmas vetítővászon szükséges.

Állítsa be a(z) Hátoldal, asztal opciót a(z) RENDSZERBEÁLLÍTÁS: Alapszíntű > Kivetítő pozíciója menüben a projektor bekapcsolása után.

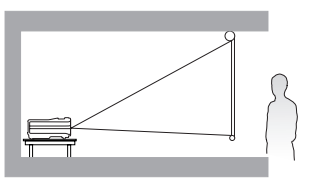

A felállítási hely kiválasztása függ a szoba alaprajzától és személyes ízlésétől. Vegye figyelembe a vetítővászon méretét és a helyzetét, a megfelelő hálózati aljzat helyét, valamint a projektor és a többi berendezés elhelyezkedését és a közöttük lévő távolságot.

### A vetített kép beállítása kívánság szerinti méretre

A vetített kép méretét befolyásolja a projektorlencsék távolsága a vetítővászontól, a zoom beállítása és a videó formátuma.

A projektor saját képoldalaránya 4:3-hoz. Ahhoz, hogy képes legyen a teljes 16:9 oldalarányú (szélesképernyős) kép kivetítésére, a projektor a szélesképernyős képet át tudja méretezni a projektor saját oldalarányának megfelelő szélességhez igazítva. Ez arányosan kisebb magasságot eredményez, amely megfelel a projektor saját magasságának 75%-ával.

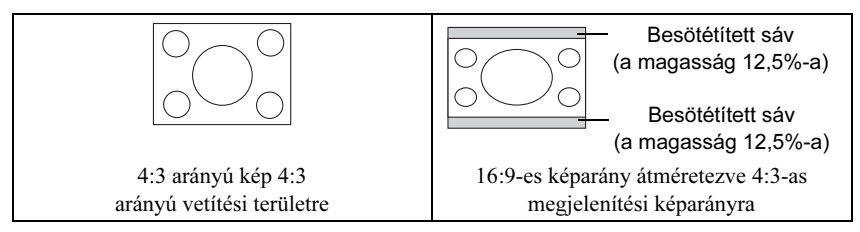

A projektort vízszintesen (például egy asztalra fektetve) kell elhelyezni és az legyen merőleges (90°-os) a vetítővászon horizontális középpontjára. Ezzel megakadályozható a ferde szögű vetítés (vagy a ferde szögű felületre történő vetítés) által okozott torzulás.

Mennyezetre történő rögzítéskor a projektort fejjel lefelé kell felszerelni úgy, hogy kissé lefelé irányú szögben vetítsen.

A(z) 17. oldalon szereplő ábrákról látható, hogy az ilyen vetítésnél a vetített kép alsó széle függőlegesen eltolt a projektor horizontális síkjához képest. Mennyezetre szereléskor ez a vetített kép felső szélét jelenti.

A projektor vetítővászontól történő távolításakor a vetített kép mérete növekszik, miközben a függőleges eltolás maga is arányosan növekszik.

A vetítővászon és a projektor helyének meghatározásakor számításba kell venni a vetített képméretet és a függőleges eltolás méretét is, amelyek egyenesen arányosak a vetítési távolsággal.

Használhatja a BenQ által készített 4:3 oldalarányú képernyőméret táblázatát a projektor ideális helyének meghatározásához. Két méretet kell figyelembe vennie: a vetítővászon középpontjától merőlegesen mért vízszintes távolságot (vetítési távolság), és a projektor függőleges irányú eltolásának mértékét a vetítővászon vízszintes széléhez képest (eltolás).

# A projektor helyének meghatározása egy adott vászonmérethez

- 1. Válassza ki a vászon méretét.
- A táblázat segítségével keresse meg a képmérethez legközelebb álló értéket a(z) 17. oldalon a(z) "Vetítővászon méret" bal oldali oszlopaiban. Ennek az értéknek a sorában haladjon jobbra a(z) "Vetítővászontól mért távolság (mm-ben)" oszlopba, ahol a megfelelő, átlagos vetítővászontól mért távolságot találja. Ez a vetítési távolság.
- Ugyanebben a sorban, még tovább jobbra jegyezze meg a(z) "Függő-leges eltolás (mm-ben)" értéket. Ez fogja megadni, hogy a projektort a vetítővászon széléhez képest függőlegesen végül milyen mértékben eltolva kell elhelyezni.

 A projektor javasolt pozíciója a vászon vízszintes középpontjához képest merőlegesen mérve a fenti 2. lépésben meghatározott távolságban van, az előbbi 3. lépésben meghatározott értékkel eltolva.

Például egy 3 000 mm-es vászon esetén a javasolt vetítési távolság 4 246 mm lesz, a függőleges eltolás pedig 137 mm.

# Vetítővászon ajánlott méretének meghatározása adott távolsághoz

Ezzel a módszerrel lehet meghatározni, hogy a megvásárolt projektorhoz milyen méretű vetítővászon illik az adott helyiségben.

A használható legnagyobb vászonméretet a helyiség fizikai méretei korlátozzák.

- Mérje le a projektor és a vászon tervezett helye közötti távolságot. Ez a vetítési távolság.
- A táblázat segítségével keresse meg a mért értékhez legközelebb álló értéket a(z) 17. oldalon a(z) "Vetítővászontól mért távolság (mm-ben)" - a vászontól mért átlagos távolság - oszlopban. Ez a vetítési távolság.
- Ennek az értéknek a sorában menjen balra, ahol a hozzátartozó "Vetítővászon méret" értékét találja. Ez a projektor által vetített kép mérete ennél a vetítési távolságnál.
- 4. Ugyanebben a sorban, még tovább jobbra jegyezze meg a(z) "Függő-leges eltolás (mm-ben)" értéket. Ez fogja megadni, hogy a projektor vízszintes síkjához képest végül milyen mértékben kell függőlegesen eltolni a vetítővásznat.

Például, ha a mért vetítési távolság 4,5 m (4 500 mm) volt, akkor az ehhez legközelebbi érték a(z) "Vetítővászontól mért távolság (mm-ben)" oszlopban a 4 246 mm. A sorban előre menve látható, hogy 120"-es (kb. 3,0 m-es) átmérőjű vászonra van szükség.

Ha a projektort (az ajánlottól) eltérő helyre helyezi, akkor azt felfelé vagy lefelé kell döntenie, hogy a kép a vetítővászon közepére kerüljön. Ilyen esetben a kép némiképp torzulni fog. A torzulás a trapéztorzítás funkcióval javítható. Bővebben lásd "Trapéztorzítás korrekciója" c. részt a(z) 28. oldalon.

### Vetítési méretek

A megfelelő pozíció kiszámítása előtt a projektorlencsék középétől mért méreteit lásd "Méretek" c. részt a(z) 61. oldalon.

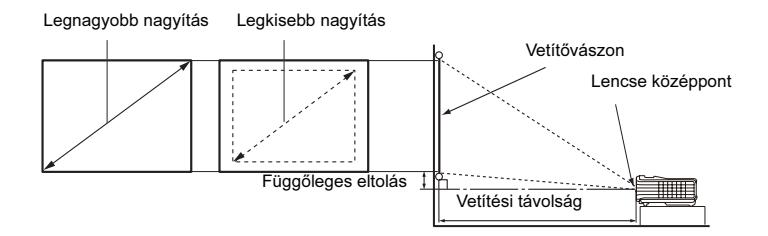

| Ve      | Vetítővászon méret |      |                       | Vetítővászontól mért távolság<br>(mm-ben) |       | Vetítővászontól mért távolság<br>(mm-ben) Fi |          | Függő-     |                  |
|---------|--------------------|------|-----------------------|-------------------------------------------|-------|----------------------------------------------|----------|------------|------------------|
| Átio    | ó                  | w    | н                     | Legkisebb<br>hossz                        | Átlag | Átlag                                        | Átlag    | Max. hossz | leges<br>eltolás |
| Hüvelyk | mm                 | (mm) | (mm) (legnag<br>nagyi | (legnagyobb<br>nagyítás)                  |       | (legkisebb<br>nagyítás)                      | (mm-ben) |            |                  |
| 30      | 762                | 610  | 457                   | 923                                       | 1062  | 1200                                         | 34       |            |                  |
| 40      | 1016               | 813  | 610                   | 1231                                      | 1415  | 1600                                         | 46       |            |                  |
| 50      | 1270               | 1016 | 762                   | 1538                                      | 1769  | 2000                                         | 57       |            |                  |
| 60      | 1524               | 1219 | 914                   | 1846                                      | 2123  | 2400                                         | 69       |            |                  |
| 80      | 2032               | 1626 | 1219                  | 2462                                      | 2831  | 3200                                         | 91       |            |                  |
| 100     | 2540               | 2032 | 1524                  | 3077                                      | 3538  | 4000                                         | 114      |            |                  |
| 120     | 3048               | 2438 | 1829                  | 3692                                      | 4246  | 4800                                         | 137      |            |                  |
| 150     | 3810               | 3048 | 2286                  | 4615                                      | 5308  | 6000                                         | 171      |            |                  |
| 200     | 5080               | 4064 | 3048                  | 6154                                      | 7077  | 8000                                         | 229      |            |                  |
| 220     | 5588               | 4470 | 3353                  | 6769                                      | 7785  | 8800                                         | 251      |            |                  |
| 250     | 6350               | 5080 | 3810                  | 7692                                      | 8846  | 10000                                        | 286      |            |                  |
| 300     | 7620               | 6096 | 4572                  | 9231                                      | 10615 | 12000                                        | 343      |            |                  |

A számokra az optikai alkatrészek eltéréseit tükröző 3%-os tűréshatár érvényes. Ha a projektort a végleges helyére kívánja felszerelni, akkor a végleges beszerelés előtt a BenQ javaslata alapján ellenőrizze le a projektor vetítési távolságát a leendő helyén a projektor optikai jellemzőinek figyelembe vételével. Így állapíthatja meg az elhelyezés pontos helyét.

### Csatlakoztatás

Jelforrás csatlakoztatásakor ügyeljen a következőkre:

- 1. A csatlakoztatás előtt kapcsoljon ki minden készüléket.
- 2. Ügyeljen, hogy az adott forráshoz tartozó kábelt használja.
- 3. Ügyeljen a kábelek biztos csatlakoztatására.
- Az alábbi ábrákon szereplő kábelek közül nem feltétlenül szerepel mindegyik a projektor csomagjában (lásd "A csomag tartalma" c. részt a(z) 8. oldalon). Ezek kereskedelmi forgalomban kaphatók, elektronikai üzletben beszerezhetők.
  - A csatlakoztatási módszereket bővebben lásd a(z) 19-22. oldalakon.

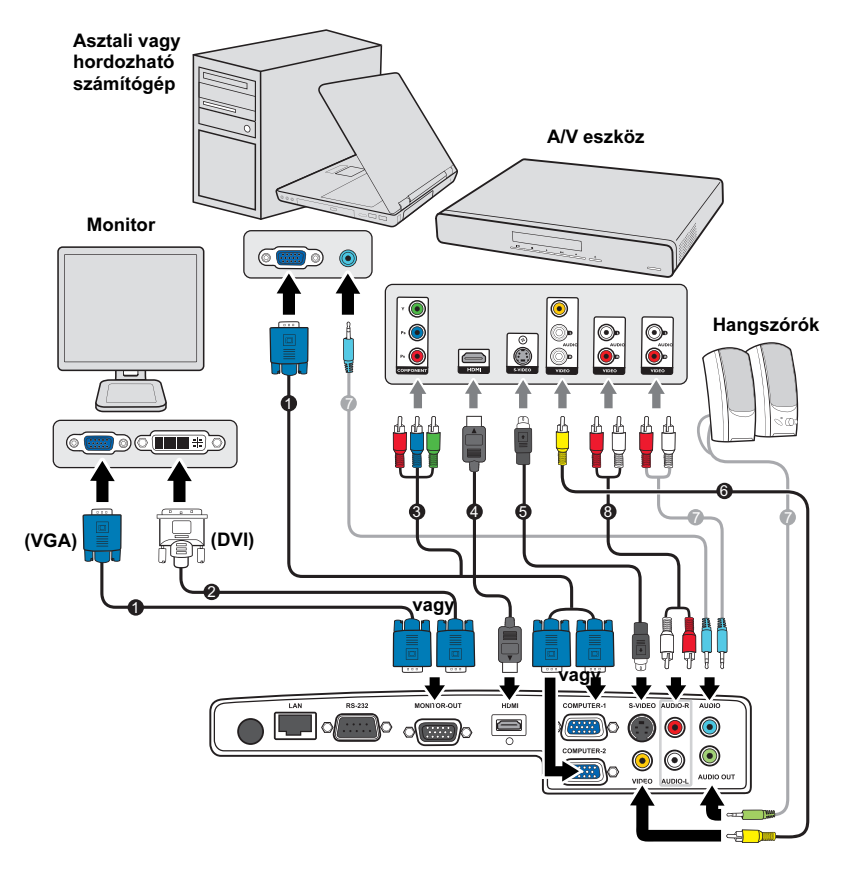

| 1. | VGA kábel                     | 5. | S-Video kábel        |
|----|-------------------------------|----|----------------------|
| 2. | VGA - DVI-D kábel             | 6. | Videokábel           |
| 3. | Komponens videó - VGA (D-Sub) | 7. | Audiokábel           |
|    | átalakító kábel               | 8. | Audió bal/jobb kábel |
| 4  | HDMI kábel                    |    | -                    |

### Számítógép vagy monitor csatlakoztatása

### Számítógép csatlakoztatása

A projektor csatlakoztatható IBM® és Macintosh® kompatibilis számítógépekhez is. Mac adapterre van szükség (opcionális tartozék), ha legacy verziójú Macintosh számítógéphez csatlakoztatja a terméket.

#### A projektor csatlakoztatása asztali vagy hordozható számítógéphez.

- Fogja a csomag részét képező VGA kábelt és az egyik végét csatlakoztassa a számítógép D-Sub kimeneti aljzatához.
- Csatlakoztassa a VGA kábel másik végét a projektoron a(z) COMPUTER 1 (SZÁMÍTÓGÉP 1) vagy a(z) COMPUTER 2 (SZÁMÍTÓGÉP 2) jelbemeneti aljzathoz.
- Ha a prezentáció során használni szeretné a projektor (kevert monó) hangszóróit, akkor csatlakoztassa egy alkalmas audiokábel egyik végét a számítógép audió kimenetére, a másik végét pedig a projektor AUDIO (AUDIÓ) vagy AUDIO (L/R) (AUDIÓ (BAL/JOBB)) aljzatához.
- 4. Igény esetén egy másik alkalmas audiokábelt is használhat, ha van AUDIO OUT (AUDIÓ KIMENET) is a projektoron. Ennek egyik végét csatlakoztassa a projektor AUDIO OUT (AUDIÓ KIMENET) csatlakozójához és a másik végét a külső hangszórókhoz (a csomag nem tartalmazza).

Csatlakoztatás után a hang a projektor képernyőmenüjén (OSD) keresztül szabályozható. Bővebben lásd "Hangbeállítások" c. részt a(z) 49. oldalon.

Sok laptop esetében a külső videó port nem kapcsolódik fel, amikor azt a projektorhoz csatlakoztatja. Általában az FN + F3 vagy a CRT/LCD billentyűkombináció kapcsolja ki és be a külső megjelenítőt. Keressen CRT/LCD feliratú vagy monitor szimbólummal ellátott funkcióbillentyűt a laptopon. Nyomja meg az FN és a felirattal ellátott funkcióbillentyűt egyidejűleg. Használhatja a laptop dokumentációját is a kérdéses billentyűkombináció megtalálásában.

### Monitor csatlakoztatása

A prezentációt a vetítővásznon kívül nyomon követheti egy monitorról is, ha van MONITOR OUT (MONITOR KIMENET) csatlakozó is a projektoron. Ilyenkor a projektor MONITOR OUT (MONITOR KIMENET) jelkimenetét csatlakoztathatja egy külső monitorhoz a következő utasítások segítségével:

#### A projektor csatlakoztatása monitorhoz:

- 1. A projektort a számítógéphez a következő leírás szerint csatlakoztassa: lásd "Számítógép csatlakoztatása" c. részt a(z) 19. oldalon.
- Fogjon egy alkalmas VGA kábelt (csak egy van a csomagban) és az egyik végét csatlakoztassa a videomonitor D-Sub bemenetéhez.

Ha a monitor DVI csatlakozóval is rendelkezik, akkor használjon egy VGA DVI-A átalakító kábelt és csatlakoztassa a kábel DVI felületű végét a videomonitor DVI bemenetéhez.

- 3. Csatlakoztassa a kábel másik végét a projektoron a(z) MONITOR OUT (MONITOR KIMENET) aljzatba.
- A D-Sub kimenet csak akkor működik, ha a projektor COMPUTER 1 (SZÁMÍTÓGÉP 1) csatlakozójához megfelelő D-Sub bemenet csatlakozik.
  - Ha ezt a csatlakozási módszert szeretné használni, amikor a projektor készenléti állapotban van, akkor győződjön meg arról, hogy bekapcsolta a(z) Kimenő jel monitor készenlétben funkciót a(z) RENDSZERBEÁLLÍTÁS: Speciális menüben. Bővebben lásd "Kimenő jel monitor készenlétben" c. részt a(z) 50. oldalon.

### Videoforrás eszközök csatlakoztatása

A projektor és a videoforrás összekötésére a fenti csatlakozási módok közül csak egyet kell használni, azonban az egyes módszerek különböző szintű videominőséget biztosítanak. A választott módszer leginkább attól függ, hogy mely csatlakozások állnak rendelkezésre mind a projektoron, mind a videoforráson, a következők szerint:

| Csatlakozó neve | Csatlakozó<br>megjelenése | Referencia (lásd)                                                                 | Képminőség |
|-----------------|---------------------------|-----------------------------------------------------------------------------------|------------|
| HDMI            | ном                       | "HDMI eszköz<br>csatlakoztatása" c. részt<br>a(z) 21. oldalon                     | Legjobb    |
| Komponens Video |                           | "Komponens videojelet adó<br>eszköz csatlakoztatása"<br>c. részt a(z) 21. oldalon | Jobb       |
| S-Video         | S-VOED AUDIO-R            | "S-Video/kompozit<br>videojelet adó eszköz                                        | Jó         |
| Videó           | AUDIO-R                   | csatlakoztatása" c. részt<br>a(z) 22. oldalon                                     | Rendes     |

#### A hang csatlakoztatása

A projektor beépített monó hangszórói alapvető hangfunkciókat nyújtanak a csak adatokat bemutató üzleti célú prezentációkhoz. Sztereó audió visszaadására nem alkalmasak és nem is feladatuk, mint ahogy az a házimozi rendszereknél szokásos elvárás. Az eszköz minden sztereó bemeneti jelet (ha van ilyen), a közös monó hangkimenetre keverve juttat a projektor hangszóróira.

Ha különálló hangrendszerrel rendelkezik, akkor valószínűleg a videoforrás audió kimenetét a hangrendszerhez szeretné csatlakoztatni és nem a monó projektorhoz. A(z) 18. oldalon ábrázolt audio-csatlakozások csak referencia céllal készültek. Nem kell az audiót a projektorhoz csatlakoztatni, ha más, alternatív hangrendszer is rendelkezésre áll, vagy nincs szükség audióra.

### HDMI eszköz csatlakoztatása

A HDMI eszközök és a projektor között HDMI kábelt kell használni.

#### A projektor csatlakoztatása a HDMI eszközhöz:

- 1. Fogja a HDMI kábelt és az egyik végét csatlakoztassa a HDMI készülék HDMI kimeneti aljzatához.
- 2. Csatlakoztassa a kábel másik végét a projektor HDMI bemeneti aljzatához.
- Abban a nagyon ritkán előforduló esetben, ha a projektort a DVD lejátszóhoz a projektor HDMI bemenetén keresztül csatlakoztatja és a vetített kép hibás színeket mutat, akkor módosítsa a színrendszert YUV-ra. Bővebben lásd "Színpaletta váltása" c. részt a(z) 29. oldalon.
  - A projektor csak kevert monó hang lejátszására képes akkor is, ha a csatlakoztatott bemenő hang sztereó. Bővebben lásd "A hang csatlakoztatása" c. részt a(z) 20. oldalon.

### Komponens videojelet adó eszköz csatlakoztatása

A jelet szolgáltató készüléken ellenőrizze, hogy vannak-e szabad komponens videó kimenetei:

- Ha igen, kövesse a következő eljárást.
- Ha nem, akkor más módszert kell találnia az eszköz csatlakoztatására.

#### A projektor csatlakoztatása komponens videojelet adó eszközhöz:

- Fogjon egy komponens videó VGA (D-Sub) átalakító kábelt vagy egy komponens videokábelt és a 3 RCA típusú csatlakozóval végződő végét csatlakoztassa a videojelet adó készüléken a komponens videó kimenetekre. A színek szerint párosítsa a csatlakozódugókat az aljzatokhoz; zöldet a zöldbe, kéket a kékbe és pirosat a pirosba.
- Csatlakoztassa a komponens videó VGA (D-Sub) átalakító kábel másik végét (a D-Sub típusú csatlakozóval) a projektoron a(z) COMPUTER 1 (SZÁMÍTÓGÉP 1) vagy a(z) COMPUTER 2 (SZÁMÍTÓGÉP 2) aljzatba.
- Ha a prezentáció során használni szeretné a projektor (kevert monó) hangszóróit, akkor csatlakoztassa egy alkalmas audiokábel egyik végét az eszköz audió kimenetére, a másik végét pedig a projektor AUDIO (AUDIÓ) vagy AUDIO (L/R) (AUDIÓ (BAL/JOBB)) aljzatához.
- 4. Igény esetén egy másik alkalmas audiokábelt is használhat, ha van AUDIO OUT (AUDIÓ KIMENET) is a projektoron. Ennek egyik végét csatlakoztassa a projektor AUDIO OUT (AUDIÓ KIMENET) csatlakozójához és a másik végét a külső hangszórókhoz (a csomag nem tartalmazza).

Csatlakoztatás után a hang a projektor képernyőmenüjén (OSD) keresztül szabályozható. Bővebben lásd "Hangbeállítások" c. részt a(z) 49. oldalon.

- A projektor csak kevert monó hang lejátszására képes akkor is, ha a csatlakoztatott bemenő hang sztereó. Bővebben lásd "A hang csatlakoztatása" c. részt a(z) 20. oldalon.
  - Ha a választott videokép a projektor bekapcsolása és a megfelelő videó jelforrás kiválasztása után nem jelenik meg, akkor ellenőrizze, hogy a jelforrás be van-e kapcsolva, és helyesen működik-e. Ellenőrizze a jelkábelek helyes csatlakoztatását is.

# S-Video/kompozit videojelet adó eszköz csatlakoztatása

A jelet szolgáltató készüléken ellenőrizze, hogy rendelkezik-e szabad S-Video/Video kimeneti csatlakozóaljzattal:

- Ha mindkét típusú aljzat rendelkezésre áll, akkor a csatlakoztatáshoz az S-Video kimenetet használja fel, mert az S-Video jobb képminőséget szolgáltat mint a Video kimenet.
- Ha a kimeneti aljzatok közül valamelyik rendelkezésre áll, akkor folytathatja a következő eljárással.
- Ha nem, akkor más módszert kell találnia az eszköz csatlakoztatására.

#### A projektor csatlakoztatása S-Video/Video jelet adó eszközhöz:

- Fogjon egy S-Video/Video kábelt és az egyik végét csatlakoztassa a videojelet adó készülék S-Video/Video kimeneti aljzatához.
- Csatlakoztassa az S-Video/Video kábel másik végét a projektoron a(z) S-VIDEO/ VIDEO aljzathoz.
- Ha a prezentáció során használni szeretné a projektor (kevert monó) hangszóróit, akkor csatlakoztassa egy alkalmas audiokábel egyik végét az eszköz audió kimenetére, a másik végét pedig a projektor AUDIO (AUDIÓ) vagy AUDIO (L/R) (AUDIÓ (BAL/JOBB)) aljzatához.
- 4. Igény esetén egy másik alkalmas audiokábelt is használhat, ha van AUDIO OUT (AUDIÓ KIMENET) is a projektoron. Ennek egyik végét csatlakoztassa a projektor AUDIO OUT (AUDIÓ KIMENET) csatlakozójához és a másik végét a külső hangszórókhoz (a csomag nem tartalmazza).

Csatlakoztatás után a hang a projektor képernyőmenüjén (OSD) keresztül szabályozható. Bővebben lásd "Hangbeállítások" c. részt a(z) 49. oldalon.

- A projektor csak kevert monó hang lejátszására képes akkor is, ha a csatlakoztatott bemenő hang sztereó. Bővebben lásd "A hang csatlakoztatása" c. részt a(z) 20. oldalon.
  - Ha a választott videokép a projektor bekapcsolása és a megfelelő videó jelforrás kiválasztása után nem jelenik meg, akkor ellenőrizze, hogy a jelforrás be van-e kapcsolva, és helyesen működik-e. Ellenőrizze a jelkábelek helyes csatlakoztatását is.

### Működés

### A projektor indítása

- A hálózati kábelt csatlakoztassa a projektorhoz és az elektromos aljzathoz. Kapcsolja fel az elektromos aljzat kapcsolóját (ha van ilyen). Ellenőrizze, hogy a(z) POWER indicator light (Bekapcsolás állapotjelző lámpa) a projektoron narancssárgán világít-e a bekapcsolás után.
- Nyissa ki a fényrekeszt. Ha az zárva marad, akkor az eldeformálódhat a vetítő lámpa által generált hőtől.
- 3. A projektort bekapcsolni a projektoron vagy a

távirányítón található **(J) Power (Áramellátás)** gomb megnyomásával lehet. Mihelyt a lámpa világítani kezd, a "**Bekapcsolási dallam**" fog hallatszani. A(z) **POWER indicator light** (**Bekapcsolás állapotjelző lámpa)** zölden villog és zöld marad addig, amíg a projektor be van kapcsolva.

Az indulási folyamat mintegy 30 másodpercig tart. A folyamat későbbi fázisában kivetíti az indulási logót.

(Ha szükséges) Állítsa a kép élességét a fókuszáló gyűrűvel.

A bekapcsolási dallam kikapcsolásának módját lásd "Lekapcsolás: Be/kikapcsolási hangjelzés" c. részt a(z) 39. oldalon.

- A projektor első bekapcsolásakor válassza ki az OSD menü nyelvét a vásznon megjelenő utasítások segítségével.
- Ha jelszót kell megadni, akkor a nyíl billentyűk segítségével adja meg a hatjegyű jelszót. Bővebben lásd "A jelszavas védelem használata" c. részt a(z) 26. oldalon.
- 6. Kapcsolja be az összes csatlakoztatott készüléket.
- A projektor ekkor elkezdi keresni a bejövő jeleket. A keresés közben az aktuális bejövő jelet mindig a bal felső sarokban mutatja. Ha a projektor nem érzékel értékelhető jelet, akkor a

"Nincs jel" üzenet látszik egészen addig, amíg nem talál bejövő jelet. A kívánt bejövő jelet ki is választhatja a(z) **SOURCE (Forrás)** gomb megnyomásával a projektoron vagy a távirányítón. Bővebben lásd "Bejövő jel váltása" c. részt a(z) 29. oldalon.

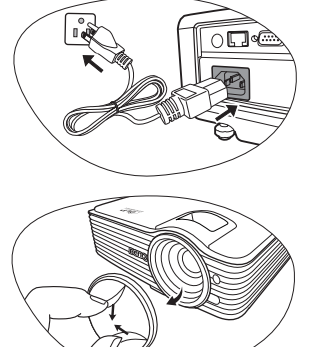

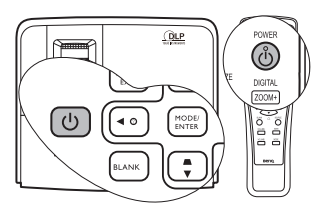

Ha a projektor a korábbi használat miatt még forró, akkor a lámpa felkapcsolása előtt még körülbelül 90 másodpercig működteti a hútőventillátort.

| Please select language                |            |           |  |
|---------------------------------------|------------|-----------|--|
| English                               | 한국어        | Hrvatski  |  |
| Français                              | Svenska    | Română    |  |
| Deutsch                               | Nederlands | Norsk     |  |
| Italiano                              | Türkçe     | Dansk     |  |
| Español                               | Čeština    | Български |  |
| Русский                               | Português  | suomi     |  |
| 繁體中文                                  | ไทย        |           |  |
|                                       | Polski     |           |  |
| 日本語                                   | Magyar     |           |  |
| Press Enter to Confirm, Exit to leave |            |           |  |

Ha a bejövő jel frekvenciája/felbontása meghaladja a projektor működési tartományát, akkor a "Tartományon kívül" üzenet jelenik meg az üres képernyőn. Válasszon a projektor felbontásával kompatibilis bejövő jelet, vagy állítsa a bejövő jelet alacsonyabb érték(ek)re. Bővebben lásd "ldőzítés táblázat" c. részt a(z) 62. oldalon.

### A vetített kép beállítása

### A vetítési szög állítása

A projektor egy gyorskioldós lábbal és egy hátsó állító lábbal van felszerelve. Segítségükkel a kép magasságát és a vetítési szöget lehet módosítani. A projektor beállításához:

- Nyomja meg a gyorskioldó kapcsolót és emelje meg a projektor elejét. Ha a képet oda irányította ahova szeretné, akkor engedje el a gyorskioldó gombot és rögzítse a lábat az adott helyzetben.
- A hátsó állító láb csavarásával finomhangolja a horizontális szöget.

A láb visszahúzásához emelje meg a projektort miközben nyomja a gyorskioldó gombot, majd lassan engedje le a projektort. Csavarja vissza a hátsó állító lábat a kicsavarással ellentétes irányba.

Ha a projektor nem egyenes alapra van állítva, vagy a vetítővászon és a projektor nem merőleges egymásra, akkor a vetített képnek trapéz alakja lesz. Ennek korrekciójához lásd "Trapéztorzítás korrekciója" c. részt a(z) 28. oldalon.

### A kép automatikus korrekciója

Egyes esetekben szükség lehet a kép minőségének optimalizálására. Ehhez nyomja meg a projektoron vagy a távirányítón a(z) **AUTO (Automatikus)** gombot. A beépített intelligens automatikus korrigálás funkció 3 másodpercen belül a frekvencia és az órajel értékét úgy módosítja, hogy a legjobb képminőséget érje el.

Az aktuális jelforrás adatai három másodpercre megjelennek a képernyő sarkában.

A képernyő a(z) AUTO (Automatikus) funkció működése közben üres lesz.

• Ez a funkció csak a PC jel (analóg RGB) kiválasztásakor érhető el.

### A képméret és élesség finombeállítása

1. A vetített kép beállítása a kívánt méretre a zoom gyűrűvel történhet.

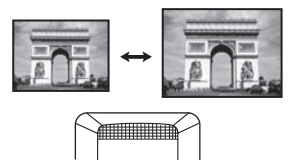

 A fókuszáló gyűrű forgatásával tegye élessé a képet.

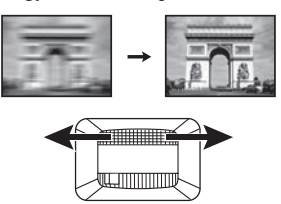

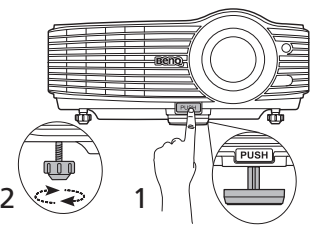

Ne nézzen a lencsékbe, ha a lámpa világít. A lámpa erős fénye károsíthatja a látását.

> Legyen óvatos a gyorskioldó gomb megnyomásakor, mert az közel van a szellőző nyíláshoz, ahonnan forró levegő áramlik ki.

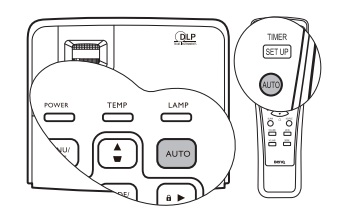

### A menük használata

A projektor képernyőmenüvel (OSD) rendelkezik, ezzel lehet elérni a számos módosítást és beállítást.

Az OSD menü szerkezete az alábbi.

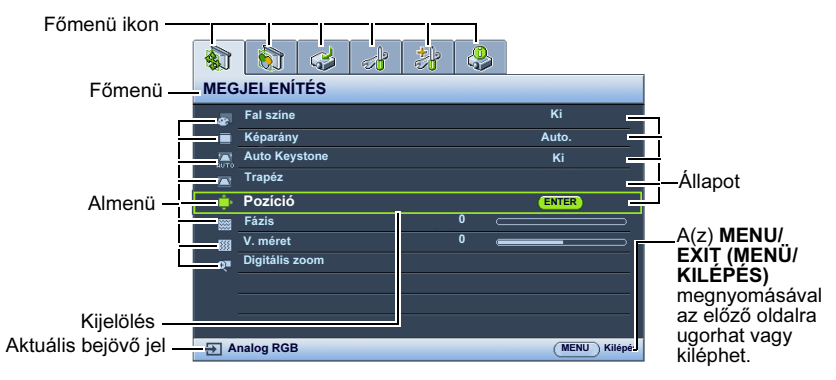

A következő példa az OSD nyelvének beállítását ismerteti.

1. Az OSD menü előhívása a projektoron 3. vagy a távirányítón található MENU/EXIT (MENÜ/KILÉPÉS) gombbal történik. 🚯 🗞 🥪 🎝 🍪 MEGJELENÍTÉS 🚁 Fal színe Ki Képarány Auto Auto Keystone Ki Trapéz · Pozíció · Fázis 0

Analog RGB

 A(z) ◄/► gombokkal jelölje ki a(z) RENDSZERBEÁLLÍTÁS: Alapszíntű

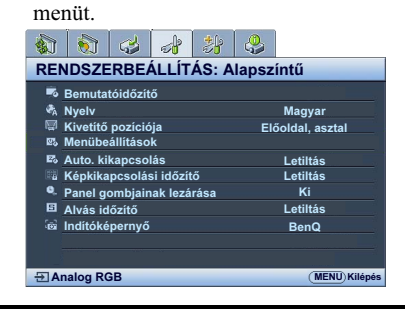

A(z) ▼ gombbal jelölje ki a(z) Nyelv opciót, és a(z) ◀/► gombokkal pedig válassza ki a használni kívánt nyelvet.

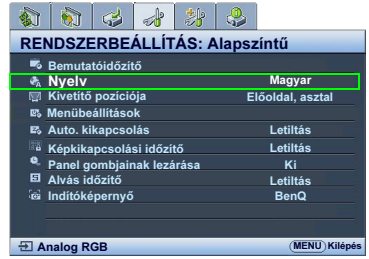

 A kilépés és a beállítások mentése a projektoron vagy a távirányítón található MENU/EXIT (MENÜ/ KILÉPÉS) gomb

megnyomásával történik.

\*Az első nyomásra a főmenübe jut, majd a második megnyomásra bezárja az OSD menüt.

### A projektor biztosítása

### Biztonsági kábelzár használata

A projektort védett/biztonságos helyen kell elhelyezni ellopásának megelőzésére. Ha ez nem lehetséges, akkor vásároljon a projektor védelméhez zárat, például egy Kensington zárat. A Kensington zárnyílás a projektor hátsó oldalán található. Bővebben lásd a(z) 11. elemet a(z) 9. oldalon.

A Kensington biztonsági kábelzár általában kulcs(ok) és egy zár kombinációja. Használatának módját lásd a zár dokumentációjában.

### A jelszavas védelem használata

Biztonsági okokból és az illetéktelen használat megakadályozása érdekében a projektor jelszavas védelmi lehetőséggel rendelkezik. A jelszavat a képernyőmenün (OSD) keresztül lehet beállítani.

FIGYELMEZTETÉS: Kellemetlen helyzetbe kerülhet, ha a jelszavas védelem bekapcsolását követően elfelejti a jelszót. Nyomtassa ki ezt a kézikönyvet (ha szükséges), a használt jelszót pedig jegyezze fel a kézikönyvben, majd őrizze a kézikönyvet biztonságos helyen a későbbi használathoz.

### Jelszó beállítása

- Miután a jelszót beállította és a bekapcsolási védelem aktiválódott, a projektort nem lehet használni másképp, csakis úgy, ha a projektor minden egyes indításakor megadja a helyes jelszót.
  - Hívja elő az OSD menüt, és lépjen be a(z) RENDSZERBEÁLLÍTÁS: Speciális > Biztonsági beállítások menüpontba. Nyomja meg a(z) MODE/ENTER (Üzemmód/ Enter)-t. Erre a(z) Biztonsági beállítások oldal jelenik meg.
  - Emelje ki a(z) Bekapcsolási lezárás elemet és válassza ki az Be opciót a(z) ◄/▶ gombokkal.
  - Ahogy jobbra látható, a négy nyíl billentyű (▲,
    ▶, ♥, ◀) rendre négy számjegyet képvisel (1, 2, 3, 4). A beállítani kívánt jelszónak megfelelően a nyíl billentyűk megnyomásával adjon meg hat számjegyet a jelszónak.
  - A jelszó ismételt beírásával erősítse meg az új jelszót.

A jelszó beállítása után az OSD menü a(z) **Biztonsági beállítások** oldalra tér vissza.

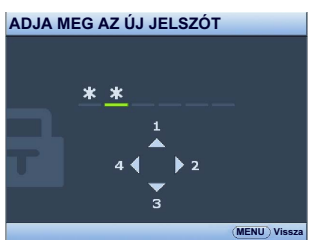

FONTOS: A beírt számjegyek a képernyőn csillagokként jelennek meg. A választott jelszót jegyezze fel ide a kézikönyvbe előre, vagy közvetlenül a megadása után arra az esetre, ha később elfelejtené.

#### Jelszó: \_

#### A kézikönyvet tartsa biztonságos helyen.

5. A(z) MENU/EXIT (MENÜ/KILÉPÉS) megnyomásával léphet ki az OSD menüből.

### Ha elfelejti a jelszót

Ha a jelszavas védelmet aktiválta, akkor a projektor minden bekapcsoláskor kérni fogja a hatjegyű jelszót. Ha rossz jelszót ad meg, akkor a jobbra látható jelszó hibaüzenet jelenik meg 3 másodpercre, majd ezt az ADJA MEG A JELSZÓT üzenet követi. Lehetősége

van újból próbálkozni egy másik hatjegyű számmal, vagy ha a jelszót nem jegyezte fel ebbe kézikönyvbe,

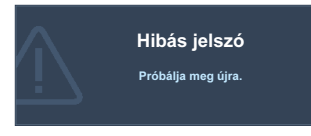

és egyáltalán nem is emlékszik rá, akkor használhatja az elfelejtett jelszavak esetére szóló eljárást. Bővebben lásd "Az elfelejtett jelszavak esetére szóló eljárás" c. részt a(z) 27. oldalon.

Ha egymást követően ötször sem sikerül a helyes jelszót megadnia, a projektor rövid időn belül automatikusan lekapcsol.

### Az elfelejtett jelszavak esetére szóló eljárás

- Nyomja meg a projektoron vagy a távirányítón a(z) AUTO (Automatikus)-t és tartsa azt lenyomva három másodpercig. A projektor egy kódolt számot fog megjeleníti a vásznon.
- Jegyezze fel ezt a számot, és kapcsolja ki a projektort.
- A BenQ ügyfélszolgálattól kérjen segítséget a szám visszafejtéséhez. Szükség lehet arra, hogy a vásárlást igazoló

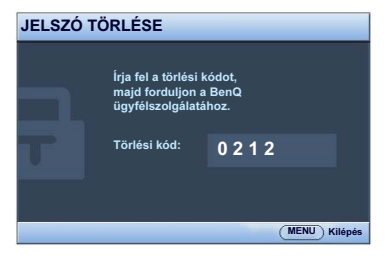

dokumentumokkal bizonyítsa, hogy Ön a projektor jogos használója.

### A jelszó megváltoztatása

- Hívja elő az OSD menüt, és lépjen be a(z) RENDSZERBEÁLLÍTÁS: Speciális > Biztonsági beállítások > Jelszóváltoztatás menüpontba.
- 2. Nyomja meg a(z) MODE/ENTER (Üzemmód/Enter)-t. Erre az "ADJA MEG A JELENLEGI JELSZÓT" üzenet jelenik meg.
- 3. Írja be a régi jelszót.
  - i. Ha a jelszó helyes, akkor megjelenik az "ADJA MEG AZ ÚJ JELSZÓT" üzenet.
  - ii. Ha rossz jelszót adott meg, akkor a jelszóhiba üzenet jelenik meg három másodpercre, majd az "ADJA MEG AZ ÚJ JELSZÓT" üzenet megjelenésével újra próbálkozhat. Lehetősége van a(z) MENU/EXIT (MENÜ/KILÉPÉS) megnyomásával kilépni a változtatásból, vagy próbálkozhat másik jelszó megadásával.
- Írja be az új jelszót.

FONTOS: A beírt számjegyek a képernyőn csillagokként jelennek meg. A választott jelszót jegyezze fel ide a kézikönyvbe előre, vagy közvetlenül a megadása után arra az esetre, ha később elfelejtené.

Jelszó: \_\_ \_\_ \_\_

#### A kézikönyvet tartsa biztonságos helyen.

- 5. A jelszó ismételt beírásával erősítse meg az új jelszót.
- A projektor új jelszavának megadása sikeresen megtörtént. A projektor következő indításakor már az új jelszót kell megadnia.
- 7. A(z) MENU/EXIT (MENÜ/KILÉPÉS) megnyomásával léphet ki az OSD menüből.

### A jelszavas védelem kikapcsolása

A jelszavas védelem kikapcsolásához lépjen be a(z) **RENDSZERBEÁLLÍTÁS: Speciális** > **Biztonsági beállítások** > **Bekapcsolási lezárás** menübe az OSD menürendszer előhívása után. Nyomja meg a(z) **MODE/ENTER (Üzemmód/Enter)-t.** Erre az "**ADJA MEG A JELSZÓT**" üzenet jelenik meg. Adja meg a jelenlegi jelszót.

- i. Ha a jelszó helyes, az OSD menü visszatér a(z) Biztonsági beállítások oldalra. A(z) ▼ megnyomásával jelölje ki a(z) Bekapcsolási lezárás-t, és a(z) ◄/▶ gombokkal válassza ki a(z) Ki opciót. A projektor a következő indításkor már nem fogja kérni a jelszót.
- ii. Ha rossz jelszót adott meg, akkor a jelszóhiba üzenet jelenik meg három másodpercre, majd az "ADJA MEG A JELSZÓT" üzenet megjelenésekor újra próbálkozhat. Lehetősége van a(z) MENU/EXIT (MENÜ/KILÉPÉS) megnyomásával kilépni a változtatásból, vagy próbálkozhat másik jelszó megadásával.

Habár a jelszavas védelmet kikapcsolta, a régi jelszót meg kell őriznie arra az esetre, ha később szükség lenne a megadására, amikor ismét aktiválni szeretné a jelszavas védelmet.

### Trapéztorzítás korrekciója

A trapéztorzítás arra a jelenségre utal, amikor a vetített kép alul vagy felül észrevehetően szélesebb. Akkor jelentkezik, ha a projektor nem merőleges a vetítővászonra.

Győződjön meg arról, hogy a(z) **MEGJELENÍTÉS** menü **Auto Keystone** funkciójánál a(z) **Be** opciót választotta ki ennek javításához és a projektor magasságának állításához, ha azt szeretné, hogy a projektor automatikusan javítsa ki a kép trapéztorzítását.

Vagy adott esetben ezt manuálisan kell elhárítania a következő lépések EGYIKÉVEL.

Távirányító használatával

A Trapéz korrigálása oldal megjelenítése a projektoron vagy a távirányítón található // // gomb megnyomásával történik. A kép felső részének javítása a(z) // gomb megnyomásával történhet. A kép alsó részének javítása a(z) // gomb megnyomásával történhet.

- Az OSD menü használatával
- Nyomja meg a(z) MENU/EXIT (MENÜ/ KILÉPÉS)-t, majd a(z) ◄/► gombokkal jelölje ki a(z) MEGJELENÍTÉS menüt.
- A(z) ▼ megnyomásával jelölje ki a(z) Trapéz-t, és nyomja meg a(z) MODE/ ENTER (Üzemmód/Enter)-t. Erre a(z) Trapéz korrigáló oldal jelenik meg.
- A kép felső részének javítása a(z) gomb megnyomásával történhet. A kép alsó részének javítása a(z) gomb megnyomásával történhet.

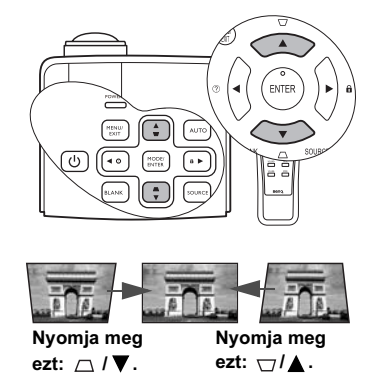

### Bejövő jel váltása

A projektor egyidejűleg több készülékhez kapcsolódhat. Egyszerre azonban csak egy képet tud megjeleníteni. Induláskor a projektor automatikusan megkeresi a rendelkezésre álló jeleket.

A(z) **FORRÁS** menü **Gyors, auto. keresés** funkcióját **Be** kell kapcsolni (a projektornál ez az alapbeállítás), hogy a projektor automatikusan keresse meg a jeleket.

A bemeneti jelek között manuálisan is körbelépegethet.

- Nyomja meg a projektoron vagy a távirányítón a(z) SOURCE (Forrás)-t. Erre megjelenik a jelforrás-kiválasztó sáv.
- A(z) ▲ /▼ gombokkal válassza ki a megfelelő jelet, majd nyomja meg a(z) MODE/ENTER (Üzemmód/Enter) gombot.

A jel érzékelése után a kiválasztott jelforrás adatai néhány másodpercre megjelennek a képernyő sarkában. Ha a projektorhoz több készülék csatlakozik, akkor a(z) 1-2. lépések megismétlésével keresse meg a többi jelet is.

- Ahogy a különböző bemenőjelek között vált, a vetített kép fényerejének szintje ennek megfelelően változik. A többnyire állóképekkel dolgozó számítógépes (grafikus) adatbemutatók általában erősebb fényűek, mint az inkább mozgóképet használó videók (filmek).
  - A projektor saját felbontása 4:3 oldalarány esetén érvényes. A legjobb képet akkor kapja, ha ilyen felbontásban érkező jelet választ ki. Más felbontású jelek esetén a projektor átméretezést hajthat végre a "képarány" beállításoktól függően, ami némi képtorzulást vagy kép-élesség romlást okozhat. Bővebben lásd "A képoldalarány kiválasztása" c. részt a(z) 30. oldalon.

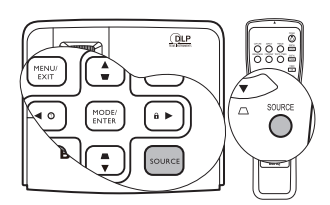

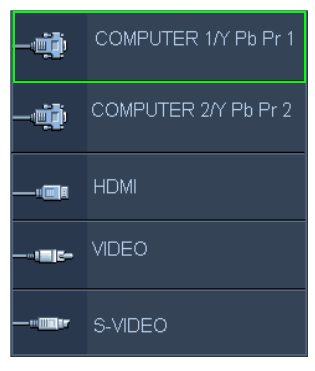

#### Színpaletta váltása

Abban a ritkán előforduló esetben, ha a projektort a DVD lejátszóhoz a projektor **HDMI** bemenetén keresztül csatlakoztatja és a vetített kép hibás színeket mutat, akkor módosítsa a színrendszert **YUV**-ra.

Ennek módja:

- 1. Nyomja meg a(z) MENU/EXIT (MENÜ/KILÉPÉS)-t, majd a(z) ◄/► gombokkal jelölje ki a(z) FORRÁS menüt.
- A(z) ▼ gombbal jelölje ki a(z) Színtér konverziója-t, és a(z) 
   Formation pedig válassza ki a megfelelő színrendszert.

Ez a funkció csak a HDMI bemenet használata esetén érhető el.

### Részlet keresése nagyítással

Ha a vetített képen valamely részletet kell megtalálnia, akkor nagyítsa ki a képet. A nyilak segítségével navigálhat a képen.

- Távirányító használatával
- Jelenítse meg a Zoom sávot a Digitális zoom+/megnyomásával. Nagyítsa ki a kép közepét a(z) Digitális zoom+ megnyomásával. Nyomja meg többször a gombot, amíg el nem éri a szükséges képméretet.
- A képen navigálni a projektoron vagy a távirányítón található (▲, ♥, ◀, ►) nyilakkal lehet.
- A kép eredeti mérete a(z) AUTO (Automatikus) megnyomásával állítható vissza. Használható a(z) Digitális zoom - is. A gomb ismételt megnyomásakor a kép mérete folyamatosan csökken, míg végül visszaáll az eredeti méretére.
- Az OSD menü használatával
- Nyomja meg a(z) MENU/EXIT (MENÜ/KILÉPÉS)t, majd nyomogassa a(z) ◄/▷ gombokat addig, amíg a(z) MEGJELENÍTÉS menü nem lesz kijelölve.

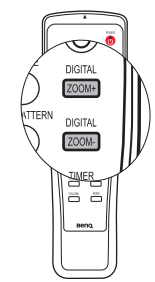

A képen navigálni csak a nagyítás után lehet. A részletek keresése közben a képet tovább lehet nagyítani.

- A(z) ▼ megnyomásával jelölje ki a(z) Digitális zoom-t, és nyomja meg a(z) MODE/ ENTER (Üzemmód/Enter)-t. Erre a zoom sáv jelenik meg.
- 3. A(z) ▲ többszöri megnyomásával nagyítsa a képet a kívánt méretűre.
- A kép navigálásához először váltson át a(z) MODE/ENTER (Üzemmód/Enter) megnyomásával pásztázó módba, majd használja a projektor vagy a távirányító nyíl gombjait (▲, ♥, ◀, ►) a kép navigálásához.
- 5. A kép méretének csökkentéséhez váltson vissza a nagyítás / kicsinyítés módba a(z) MODE/ENTER (Üzemmód/Enter) megnyomásával, majd a(z) AUTO (Automatikus) megnyomásával visszaállíthatja a képet az eredeti méretére. A képet a(z) ▼ ismételt megnyomásával is visszaállíthatja az eredeti méretére.

### A képoldalarány kiválasztása

A "képarány" a képszélesség és a képmagasság hányadosa. A legtöbb analóg TV-nél és egyes számítógépeknél ez leggyakrabban 4:3, a digitális televíziók és DVD-k pedig leginkább a 16:9 arányt használják.

A digitális jelfeldolgozás beköszöntével a digitális megjelenítő eszközök, mint ez a projektor is, képesek dinamikusan megnyújtani és átméretezni a kimenő képet egy másik képoldalarányra, mint amilyen a bemenő képjel volt.

A vetített kép oldalarányának módosításához (a bemeneti oldalaránytól függetlenül):

- Távirányító használatával
- Jelenítse meg a jelenlegi beállítást a(z) ASPECT (KÉPARÁNY) megnyomásával.
- A(z) ASPECT (KÉPARÁNY) ismételt megnyomásával válasszon a videojelnek és a megjelenítési igényeknek megfelelő képoldalarányt.
- Az OSD menü használatával
- Nyomja meg a(z) MENU/EXIT (MENÜ/KILÉPÉS)-t, majd nyomogassa a(z) ◀ / ► gombokat addig, amíg a(z) MEGJELENÍTÉS menü nem lesz kijelölve.

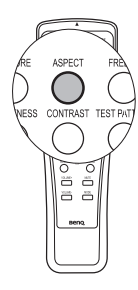

- 2. A(z) ▼ megnyomásával jelölje ki a(z) Képarány-t.
- A(z) ◄/► gombokkal válasszon a videojelnek és a megjelenítési igényeinek megfelelő képoldalarányt.

### A képoldalarány

- Az alábbi képeken a fekete részek a nem használt, a fehér részek pedig a használt területeket jelzik.
  - Az OSD menü megjeleníthető ezeken a használaton kívüli fekete területeken is.

3.

 Auto: A képet arányosan átméretezi úgy, hogy annak vízszintes vagy függőleges szélessége illeszkedjen a projektor saját felbontásához. Használata olyan bejövő képek esetén célszerű, amelyek sem nem 4:3, sem nem 16:9 oldalarányúak, és ha a kép saját oldalarányának módosítása nélkül szeretné a lehető legnagyobb mértékben kihasználni a vetítővásznat.

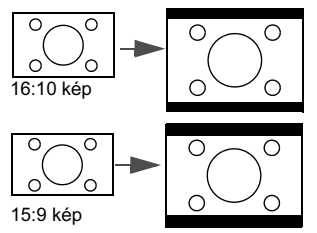

 Valós: A kép az eredeti felbontásában lesz 4. kivetítve és újra lesz méretezve, hogy a megjelenítési terület méretéhez alkalmazkodjon. Alacsony felbontású bemeneti jeleknél a vetített kép kisebb méretben jelenik meg, mint a teljes képernyőméretre alakításkor. Ha szükséges, a képméretet növelni lehet a zoom beállítás módosításával, vagy a projektor közelítésével a vetítővászon felé. Az ilyen módosítások után szükséges lehet a fókusz utánállítása is.

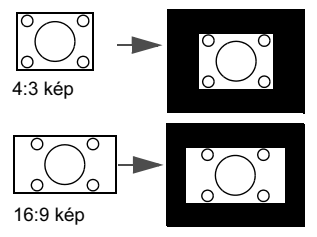

4:3: A képet úgy méretezi, hogy a vetítővászon közepén 4:3 oldalaránnyal jelenjen meg. Ez a legalkalmasabb választás a 4:3 arányú képekhez, pl. egyes számítógép monitorok, a normál televízió és a 4:3 oldalarányú DVD filmek képeihez, mivel ez a megjelenítés az oldalarányt nem módosítja.

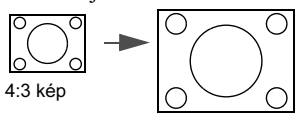

16:9: A képet úgy méretezi, hogy az a vetítővászon közepén 16:9 oldalaránnyal jelenjen meg. Ez a legalkalmasabb választás a már eleve 16:9 oldalaránnyal rendelkező képekhez, pl. a HD televízióhoz, mivel a megjelenítés nem módosítja az oldalarányt.

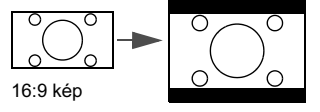

### A kép optimalizálása

### Falszín használata

Abban az esetben, ha színes felületre, például nem fehérre festett falra vetít, a falszín funkcióval korrigálni lehet a vetített kép színeit, hogy az eredeti és a vetített kép színei között lehetőség szerint ne legyen eltérés.

A funkció használatához lépjen be a(z) MEGJELENÍTÉS > Fal színe menübe és a(z) ◀/ ▶ gombok megnyomásával válassza ki a vetítési felület színéhez legközelebbi álló színt. Számos előre beállított szín közül lehet választani: Világos sárga, Rózsaszín, Világos zöld, Kék és Falitábla.

### A képmód kiválasztása

A projektor számos előre megadott képmóddal rendelkezik, amelyek közül a vetítés környezetének és a bemenő jel képtípusának megfelelően választhat.

Az igényeinek megfelelő működési mód kiválasztása a következő lépések segítségével történik.

 Nyomja meg ismételten a projektoron vagy a távirányítón a(z) MODE/ENTER (Üzemmód/ Enter) gombot, amíg a használni kívánt módhoz ér.

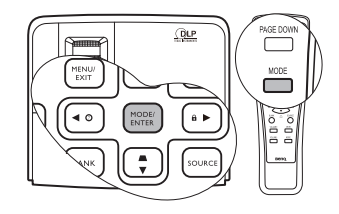

Lépjen be a(z) KÉP > Kép mód menübe és a(z) ◀ / ► gombokkal válassza ki a használni kívánt módot.

A képmódok listáját lásd lejjebb.

- 1. **Dinamikus mód**: Maximális fényerejű vetített kép. A mód használata olyan környezetben célszerű, ahol nagyon erős fényerőre van szükség, például amikor a projektort jól megvilágított helyiségben használja.
- Bemutató mód (alapértelmezés): Prezentációkhoz ajánlott. A mód kihangsúlyozza a fényerőt, hogy az megfeleljen a PC vagy laptop színeinek.
- 3. sRGB mód: Maximális tisztaságú RGB színekkel a fényerő beállítástól függetlenül élethű képet ad. Ez a leginkább alkalmas sRGB kompatibilis, megfelelően kalibrált kamerával felvett fényképek megtekintésére, valamint a számítógépes grafika és a rajz-alkalmazások, például AutoCAD megtekintésére.
- Mozi mód: Színes filmek, videoklippek lejátszása digitális fényképezőgépről vagy DV-ről a PC bemeneten keresztül sötétített (kis megvilágítású) környezetben.
- 1. felhasználói/2. felhasználói mód: Előhívja a jelenleg elérhető képmódok alapján kialakított beállításokat. Bővebben lásd "A(z) 1. felhasználói/2. felhasználói módok beállítása:" c. részt a(z) 32. oldalon.

#### A(z) 1. felhasználói/2. felhasználói módok beállítása:

Két felhasználó által megadható mód is rendelkezésre áll, ha az aktuális képmódok nem felelnének meg valamely célra. A beállítások testreszabásához felhasználhatja kiindulópontként a képmódokat (a(z) **1. felhasználói/2** kivételével).

- 1. Nyomja meg a(z) **MENU/EXIT (MENÜ/KILÉPÉS)** gombot az OSD menü megnyitásához.
- 2. Lépjen be a(z) K EP > K ep mod menübe.

- A(z) ◄ / ► gombokkal válassza ki a(z) 1. felhasználói vagy a(z) 2. felhasználói opciót.
- 4. A(z) ▼ megnyomásával jelölje ki a(z) **Referencia mód**-t.

Ez a funkció csak akkor érhető el, ha a(z) 1. felhasználói vagy a(z) 2. felhasználói mód van kiválasztva a(z) Kép mód almenüben.

- 5. A(z) ◀/▶ megnyomásával válassza ki az igényeihez legközelebb álló képmódot.
- A változtatni kívánt menüelemet válassza ki a(z) ▼ megnyomásával, majd a(z) ◄ /
   segítségével állítsa be az értéket. Bővebben lásd "A képminőség finombeállítása a felhasználó által megadott módban".
- Ha az összes beállítással elkészült, akkor emelje ki a(z) Beállítások mentése opciót és nyomja meg a(z) MODE/ENTER (Üzemmód/Enter) gombot a beállítások elmentéséhez.
- 8. Erre a (z)"Beállítás mentve" megerősítő üzenet jelenik meg.

# A képminőség finombeállítása a felhasználó által megadott módban

Az érzékelt jeltípustól függően rendelkezésre áll néhány felhasználó által definiált funkció a(z) **1. felhasználói** vagy a(z) **2. felhasználói** kiválasztásakor. Az igényeinek megfelelően állíthatja be ezeket a funkciókat; ehhez jelölje ki őket, és nyomja meg  $a(z) \blacktriangleleft / \triangleright$  gombokat a projektoron vagy a távirányítón.

#### Beállítás Fényerő

Minél magasabb az érték, annál nagyobb a kép fényereje. Minél kisebb az érték, a kép annál sötétebb lesz. Ezt úgy állítsa be, hogy a fekete területek éppen feketék legyenek, és a sötét területeken a részletek még láthatók legyenek.

#### Beállítás Kontraszt

Minél magasabb az érték, annál nagyobb a kép kontrasztja. Ezt a kiválasztott bemenethez és a környezethez megfelelő fényerő beállítása után használja, a fehér csúcsértékének beállításához.

#### Beállítás Szín

Az alacsonyabb értékek kevésbé telt színeket eredményeznek. Ha a beállított érték túl magas, akkor a kép színei túlságosan erősek lesznek, ami nem realisztikus képeket eredményez.

#### Beállítás Árnyalat

Minél magasabb az érték, annál vörösebb árnyalatúvá válik a kép. Minél kisebb az érték, annál zöldebb árnyalatúvá válik a kép.

#### Beállítás Élesség

Minél nagyobb az érték, annál élesebbé válik a kép. Minél kisebb az érték, annál kevésbé éles a kép.

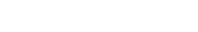

#### Beállítás Brilliant Color

Ez a funkció egy új szín-feldolgozó algoritmusra és rendszerszintű fejlesztésekre épül, és nagyobb fényerő mellett teszi lehetővé a kép hűbb, élénkebb színeit. Több mint 50%-os fényerő-növekedést lehet vele elérni a középtónusú képeknél, amelyek gyakoriak a videó és természetes tájképek esetén, így a projektor realisztikusabb valósághű színeket produkál. Ha ilyen minőségű képet szeretne, válassza a(z) **Be** opciót. Ha nincs rá szüksége, válassza a(z) **Ki** opciót.

A projektor ajánlott és alapértelmezett beállítása a(z) **Be**. A(z) **Ki** választása esetén a(z) **Színhőmérséklet** funkció nem áll rendelkezésre.

#### Színhőmérséklet választása

Az elérhető színhőmérséklet\* opciók a kiválasztott jeltípustól függenek.

- 1. **T1:** A legmagasabb színhőmérséklet, a T1 esetén tűnik leginkább kékes fehérnek a kép.
- 2. T2: A képek kékes fehérnek látszanak.
- 3. T3: Megőrzi a fehér normál színét.
- 4. **T4:** A képek vöröses fehérnek látszanak.

#### \*A színhőmérsékletről:

Sok különböző árnyalat létezik, amelyek bizonyos célokra "fehérnek" számítanak. A "színhőmérséklet" az egyik leggyakoribb módja a fehér szín ábrázolásának. Az alacsony színhőmérsékletű fehér szín vöröses fehérnek tűnik. A magas hőmérsékletű fehér kékebbnek tűnik.

#### 3D színkezelés

A legtöbb esetben a színkezelésre nem lesz szükség, ilyen a tanterem, a tárgyaló vagy a társalgó, amikor a világítás fennmarad, vagy ahol az épület ablakai a napfényt beengedik a szobába.

A színkezelést csak olyan állandó helyre történő felállítás esetén kell megfontolni, ahol a világítás szintje szabályozható, például tárgyalókban, előadótermekben vagy színházteremekben. A színkezelés a finom színbeállítási lehetőséggel pontosabb színvisszaadást tesz lehetővé, ha erre szükség lenne.

A helyes színkezelés csak szabályozható és reprodukálható nézési viszonyok között érhető el. Szüksége lesz színmérő (színes fényt mérő) használatára, és alkalmas forráskép készletre a színvisszaadás mérésére. Ezeket az eszközöket a projektor csomagja nem tartalmazza, azonban a projektor értékesítője útbaigazítást adhat, sőt tapasztalt telepítő szakembert is javasolhat.

A színkezelés hat beállítandó színt (RGBCMY) biztosít. Az egyes színek kiválasztásakor tetszés szerint beállíthatja azokhoz az értéktartományt, a telítettséget.

Ha vásárolt tesztlemezt, ami többféle színteszt mintát tartalmaz, akkor azt felhasználhatja a színek tesztelésére monitorokon, televíziókon, projektorokon, stb. A lemezről bármelyik képet kivetítheti a vetítővászonra, majd beléphet a(z) **3D színkezelés** menübe, és elvégezheti a beállításokat.

A beállításhoz:

- 1. Lépjen be a(z) **KÉP** menübe és jelölje ki a(z) **3D színkezelés-**t.
- Nyomja meg a projektoron vagy a távirányítón a(z) MODE/ENTER (Üzemmód/ Enter)-t, és erre megjelenik a(z) 3D színkezelés oldal.
- Jelölje ki a(z) Elsődleges szín-t és a(z) ◄/► megnyomásával válasszon színt a vörös, sárga, zöld, ciánkék, kék és bíborvörös színek közül.

 A(z) ▼ megnyomásával jelölje ki a(z) Színárnyalat opciót, és a(z) ◄ / ► megnyomásával válassza ki hozzá a tartományt. A tartomány növelése a két szomszédos színből nagyobb arányt tartalmazó színeket fog adni.

A jobb oldali ábrán látható, hogy a színek hogyan viszonyulnak egymáshoz. Például, ha a vöröset választja és a tartományt 0-ra állítja, akkor csak a tiszta piros lesz kiválasztva a képben. A tartomány növelésével benne lesz a sárgához közeli piros és a bíborvöröshöz közeli piros is.

5. A(z) ▼ megnyomásával jelölje ki a(z) Telítettség-t, és a(z) ◀/▶ megnyomásával állítsa be a kívánt értékeket. A képen minden elvégzett beállítás azonnal tükröződni fog. Például, ha a vöröset választja, és az értékét 0-ra állítja, akkor ez csak a tiszta piros

telítettségét érinti.

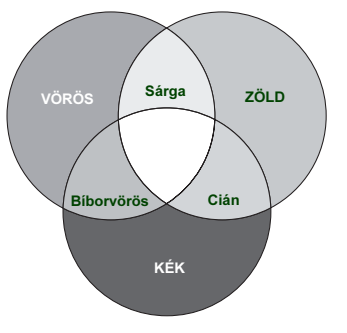

- Telítettség az adott szín mennyiségét jelzi a videoképen. Alacsonyabb értékek kevésbé telített színeket eredményeznek; a "0" érték az adott színt teljes mértékben eltávolítja a képből. Ha a telítettség túl nagy, akkor a szín túlságosan erőteljes, irrealisztikus lesz.
  - 6. A(z) ▼ megnyomásával jelölje ki a(z) Erősítés-t, és a(z) ◄ /▶ megnyomásával állítsa be a kívánt értékeket. Ez a kiválasztott elsődleges szín kontrasztszintjét fogja befolyásolni. A képen minden elvégzett beállítás azonnal tükröződni fog.
  - 7. A(z) 3 6. lépések megismétlésével végezze el a többi szín beállítását is.
  - 8. Győződjön meg róla, hogy minden szükséges beállítást megadott.
  - A kilépés és a beállítások mentése a(z) MENU/EXIT (MENÜ/KILÉPÉS) megnyomásával történhet.

### Stopper beállítása a prezentációhoz

A prezentációs stopper a prezentáció során a bemutató idejét jelzi a képernyőn, segítve a jobb időgazdálkodást. A funkciót a következő lépésekkel aktiválhatja:

- Nyomja meg a projektoron vagy a távirányítón a(z) Időzítés beállítás-t, és lépjen be a(z) RENDSZERBEÁLLÍTÁS: Alapszíntű > Bemutatóidőzítő menübe és a(z) MODE/ ENTER (Üzemmód/Enter) megnyomásával jelenítse meg a(z) Bemutatóidőzítő oldalt.
- A(z) Időköz kijelölése után az időköz a(z) 
   A(z) Időköz kijelölése után az időköz a(z) 
   gombokkal állítható. Az időtartam 1 és 5 perc között 1 perces lépésekben állítható, 5 és 240 perc közötti időtartamok esetén pedig 5 perces lépésközzel.

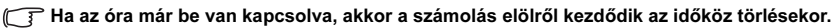

 A(z) ▼ gombokkal jelölje ki a(z) Időzítő megjelenítése-t és adja meg, hogy a képernyőn megjelenjen-e az óra - a(z) ◄/► gombokkal.

| Kiválasztás    | Leírás                                                         |
|----------------|----------------------------------------------------------------|
| Mindig         | Az óra a bemutató teljes ideje alatt látható lesz a képernyőn. |
| 1 perc/2 perc/ | Az óra a bemutató utolsó 1/2/3 percében jelenik meg a          |
| 3 perc         | kepernyon.                                                     |
| Soha           | Az óra a bemutató alatt egyáltalán nem lesz látható.           |

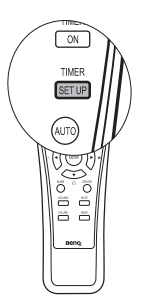

 A(z) ▼ gombbal jelölje ki a(z) Időzítő helye opciót, és a(z) ◄/▶ megnyomásával állítsa be az órát.

Balra felül → Balra lent → Jobbra felül → Jobbra lent

A(z) ▼ gombbal jelölje ki a(z) Időzítő léptetési iránya opciót, és a(z) 
 megnyomásával válassza ki a használni kívánt számolási irányt.

| Kiválasztás       | Leírás                                      |
|-------------------|---------------------------------------------|
| Számlálás felfele | 0-ról indulva nő a beállított időig.        |
| Számlálás lefele  | A beállított értékről indulva csökken 0-ra. |

- 6. A(z) ▼ gombbal jelölje ki a(z) Hangjelzés-t, és a(z) ◄/► megnyomásával adja meg, hogy az emlékeztető hangjelzést használni kívánja-e. Ha a választása Be, akkor a felfelé/lefelé számolás utolsó 30 másodpercében dupla sípoló hang lesz hallható, az idő lejártakor pedig három sípoló hang fog hallatszani.
- A bemutató stopper aktiválásához nyomja meg először a(z) ▼-t, majd a(z) ◀/▶ gombokkal jelölje ki a(z) Be elemet és nyomja meg a(z) MODE/ENTER (Üzemmód/Enter)-t.
- 8. Erre a megerősítést kérő üzenet jelenik meg. Jelölje ki a(z) Igent és projektoron vagy a távirányítón nyomja meg a(z) MODE/ENTER (Üzemmód/Enter)-t a jóváhagyáshoz. A képernyőn a "A bemutatóidőzítő bekapcsolva" üzenet jelenik meg. A stopper az időzítő bekapcsolásakor indul el.

#### A stopper törlése a következő lépésekkel lehetséges:

#### Távirányító használatával

A(z) **Timer On (Időzítés Be)** megnyomása után jelölje ki  $a(z) \blacktriangleleft / \blacktriangleright$  gombokkal a(z) **Ki**-t, és végül nyomja meg a(z) **MODE/ENTER (Üzemmód/Enter)**-t.

#### • Az OSD menü használatával

- Lépjen be a(z) RENDSZERBEÁLLÍTÁS: Alapszíntű > Bemutatóidőzítő menübe és jelölje ki a(z) Ki opciót. Nyomja meg a(z) MODE/ENTER (Üzemmód/Enter)-t. Erre a megerősítést kérő üzenet jelenik meg.
- A(z) Igen kijelölése után nyomja meg a(z) MODE/ENTER (Üzemmód/Enter)-t. A képernyőn a "A bemutatóidőzítő kikapcsolva" üzenet jelenik meg.

#### A(z) Timer On (Időzítés Be) gomb használatának módja

Timer On (Időzítés Be) Ez egy többfunkciós gomb.

- Ha a stopper kikapcsolt állapotban van, akkor a gomb megnyomására megerősítést kérő üzenet jelenik meg. Eldöntheti, hogy be kívánja-e kapcsolni a stoppert vagy sem, ha a képernyőn megjelenő utasításokat követi.
- Ha a stopper már bekapcsolt állapotban van, akkor a gomb megnyomására megerősítést kérő üzenet jelenik meg. Eldöntheti, hogy újraindítja, folytatja vagy pedig kikapcsolja a stoppert, ha a képernyőn megjelenő utasításokat követi.

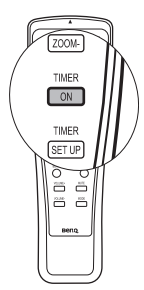

### A kép kimerevítése

Nyomja meg a távirányítón a(z) **FREEZE** (**Kimerevít**)-t a kép kimerevítéséhez. A "**FREEZE**" (kimerevítés) szó fog a bal felső sarokban megjelenni. A funkciót a távirányító vagy a projektor bármely gombbal hatástalaníthatja.

Ha a képet kimerevíti a képernyőn, ettől a videó vagy egyéb eszközön a képek nem állnak meg. Ha a csatlakoztatott eszközök hangkimenettel is rendelkeznek, akkor a hangot hallani fogja akkor is, amikor a képet kimerevítette.

### A kép elrejtése

Ha az előadó a hallgatóság teljes figyelmét magára szeretné vonni a bemutató alatt, akkor használhatja a projektoron vagy a távirányítón a(z) **BLANK (ÜRES)** funkciót a vetített kép elrejtésére. Ekkor a "**BLANK**" (Üres) szó látszik a képernyő sarkában a kép elrejtésének ideje alatt. Ha a funkció aktiválása csatlakoztatott bemenő hangjel mellett történik, a hang továbbra is hallható lesz.

A kikapcsolási idő beállítása a(z)

RENDSZERBEÁLLÍTÁS: Alapszíntű >

Képkikapcsolási időzítő menüben lehetséges, hogy az üres képernyő után a projektor automatikusan visszatérjen a képhez az adott időtartam letelte után. Az időtartam 5 és 30 perc között 5 perces lépésekben állítható.

Ha az előre beállított időtartamok nem felelnek meg az előadásához, akkor válassza a(z) **Letiltás** opciót.

Nem számít, hogy a(z) **Képkikapcsolási időzítő** aktiválva van-e vagy sem, a távirányító vagy a projektor szinte bármely más gombjának megnyomásával visszatérhet a képhez.

### A GYIK funkció használata

A(z) **INFORMÁCIÓK** menü a képminőség, üzembe helyezés, különleges működési funkciók és szervizinformációkkal kapcsolatos problémák lehetséges megoldásait tartalmazza.

A GYIK információk lehívása:

1. Lépjen be az OSD menübe a projektor vagy a

távirányító ◀/⑦ gombjával vagy a(z) MENU/EXIT (MENÜ/KILÉPÉS) gomb megnyomásával, majd a(z) ◀/► gombokkal emelje ki a(z) INFORMÁCIÓK menüt.

- A(z) ▼ gombokkal válassza ki a(z) GYK –Kép és telepítés vagy a(z) GYK –Funkciók és javítás opciót.
- Nyomja meg a(z) MODE/ENTER (Üzemmód/ Enter)-t.

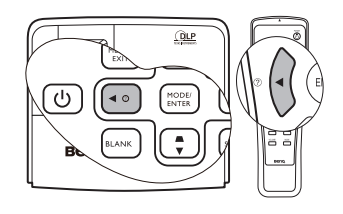

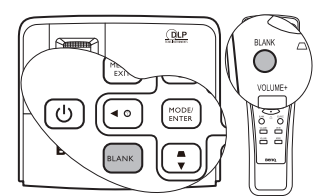

A projektor működése közben ne takarja el az objektívet, mert az objektív elé helyezett tárgy felmelegedve deformálódhat, vagy akár tüzet is okozhatnak.

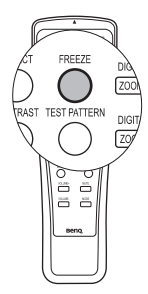

- A(z) ▲ /▼ megnyomásával válasszon ki egy problémát, és a(z) MODE/ENTER (Üzemmód/Enter) megnyomásával kérje a lehetséges megoldásokat.
- 5. A(z) MENU/EXIT (MENÜ/KILÉPÉS) megnyomásával léphet ki az OSD menüből.

### A vezérlőgombok zárolása

Ha a projektor vezérlő billentyűit zárolja, akkor azzal megakadályozhatja a beállítások véletlen elállítását (például a gyerekek által). Amikor a(z) **Panel gombjainak lezárása** be

van kapcsolva, a projektoron semmilyen vezérlő gomb sem működik a(z)  $\bigcirc$  Power (Áramellátás) gombon kívül.

 Nyomja meg a(z) ►/n -t a projektoron vagy a távirányítón vagy lépjen be a(z) RENDSZERBEÁLLÍTÁS: Alapszíntű > Panel gombjainak lezárása menübe és válassza ki a(z) Be opciót a távirányító vagy a projektor ◄/► gombjai segítségével. Erre a megerősítést kérő üzenet jelenik meg.

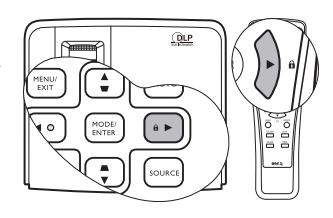

 A(z) Igen kijelölése után nyomja meg a(z) MODE/ENTER (Üzemmód/Enter)-t.

A kezelőpult gombjainak zárolását feloldani úgy lehet, hogy lenyomja és 3 másodpercig nyomva tartja a projektoron vagy a távirányítón  $a(z) \triangleright /\hat{\Omega}$ -t.

Használhatja a távirányítót is a(z) **RENDSZERBEÁLLÍTÁS: Alapszíntű > Panel** gombjainak lezárása menü megnyitásához és a(z) ◀/▶ megnyomásával kiválaszthatja a(z) Ki opciót.

• A távirányító gombjai a pult zárolásakor továbbra is használhatók.

 Ha kikapcsoláskor a(z) <sup>(1</sup>/<sub>2</sub> Power (Áramellátás) megnyomása előtt a kezelőpult zárját nem oldja fel, akkor az a következő bekapcsoláskor is zárolt állapotban lesz.

### Működés magas tengerszint feletti környezetben

A(z) **Hegyvidéki mód** használata 1 500 m ... 3 000 m közötti tengerszint feletti magasság és 0°C ... 35°C közötti hőmérséklet esetén javasolt.

A(z) Hegyvidéki mód használata 0 m és 1500 m közötti tengerszint feletti magasságokon és 0°C és 35°C közötti hőmérsékletek esetén nem ajánlott. A projektor túlhűtése következhet be, ha ilyen körülmények között kapcsolja be ezt a módot.

A(z) Hegyvidéki mód aktiválása:

- 1. Nyomja meg a(z) MENU/EXIT (MENÜ/KILÉPÉS)-t, majd a(z) ◄/► gombokkal jelölje ki a(z) RENDSZERBEÁLLÍTÁS: Speciális menüt.
- A(z) ▼ megnyomásával jelölje ki a(z) Hegyvidéki mód-t, és a(z) ◄ / ► gombokkal válassza ki a(z) Be opciót. Erre a megerősítést kérő üzenet jelenik meg.

3. A(z) **Igen** kijelölése után nyomja meg a(z) **MODE/ENTER (Üzemmód/Enter)**-t. A(z) **"Hegyvidéki mód"** nagyobb decibelű működési zajszinttel jár a rendszer átfogóbb hűtésének és teljesítményének javításához szükséges ventilátorsebesség miatt.

Ha a projektort más szélsőséges körülmények között használja (a fentiek kivételével), akkor az eszköz automatikusan lekapcsolhat, amelynek célja a projektor túlhevülésének megakadályozása. Ilyen esetben a tünetek orvoslásának módja az, hogy a hegyvidéki módba kapcsol át. Mindazonáltal ez nem jelenti azt, hogy a projektor mindenféle barátságtalan vagy szélsőséges viszonyok között használható.

### A hang beállítása

A következő hangbeállítások a projektor hangszóróit befolyásolják. Ügyeljen arra, hogy a projektor audió bemenete helyesen legyen csatlakoztatva. Az audió bemenet csatlakoztatási módjához lásd "Csatlakoztatás" c. részt a(z) 18. oldalon.

#### A hang elnémítása

A hang átmeneti lekapcsolása:

- Nyomja meg a(z) MENU/EXIT (MENÜ/KILÉPÉS)-t, majd a(z) ◄/► gombokkal jelölje ki a(z) RENDSZERBEÁLLÍTÁS: Speciális menüt.
- A(z) ▼ gombbal jelölje ki a(z) Hangbeállítások-t, és nyomja meg a(z) MODE/ ENTER (Üzemmód/Enter)-t. Erre a(z) Hangbeállítások oldal jelenik meg.
- 3. Jelölje ki a(z) Némítás-t, majd a(z) ◄/► gombokkal válassza a(z) Be opciót.

#### A hangerő beállítása

A hangerősség módosításához nyomja meg a projektoron vagy a távirányítón a(z) **Hangerő** +/--t.

- 1. Ismételje meg a fenti 1-2. lépéseket.
- A(z( ▼ gombbal jelölje ki a(z) Hangerő-t, és a(z) ◄/▶ gombokkal pedig válassza ki a megfelelő hangerősséget.

#### Lekapcsolás: Be/kikapcsolási hangjelzés

A csengőhang kikapcsolásának módja:

- 1. Ismételje meg a fenti 1-2. lépéseket.
- 2. A(z) ▼ gombokkal jelölje ki a(z) Be/kikapcsolási hangjelzés-t,
  - és a(z) ◀/► gombokkal válassza ki a(z) Ki opciót.

(J) A(z) Be/kikapcsolási hangjelzés megváltoztatásának egyetlen módja a Be vagy Ki opció beállítása itt. A hang elnémítása vagy a hangerősség megváltoztatása nem befolyásolja a(z) Be/kikapcsolási hangjelzés-t.

### A projektor menüjének testreszabása

Az (OSD) képernyőmenü beállítható a saját ízlésének megfelelően. A következő beállítások a vetítési beállításokat, a működést és a teljesítményt nem befolyásolják.

- A(z) RENDSZERBEÁLLÍTÁS: Alapszíntű > Menübeállítások menü Menü megjelenítési ideje opciója állítja be, hogy a menü az utolsó gombnyomás után mennyi ideig maradjon még aktív. Az időtartam 5 és 30 másodperc között 5 másodperces lépésekben állítható. A(z)
- A(z) RENDSZERBEÁLLÍTÁS: Alapszíntű > Menübeállítások menü Menü pozíciója elemével az OSD menü helyét öt pozíció egyikeként adhatja meg. A(z) ◀/
   ▶ gombok használatával választhatja ki a megfelelő pozíciót.
- A(z) RENDSZERBEÁLLÍTÁS: Alapszíntű menü a(z) Nyelv elemében az OSD menü megjelenítésének nyelvét állítja be. A(z) ◄ / ► gombokkal választhatja ki a használni kívánt nyelvet.
- A(z) RENDSZERBEÁLLÍTÁS: Alapszíntű menü Indítóképernyő elemében a projektor indulásakor megjelenített indítóképernyőt választhatja ki. A(z) 
   ✓/► használatával válasszon képernyőt.

### A projektor vezérlése LAN-on keresztül

A(z) Lan vezérlés beállítások projektor státusza számítógép böngésző alkalmazásából is állítható, ha a számítógép és a projektor is megfelelően ugyanahhoz a helyi hálózathoz csatlakozik.

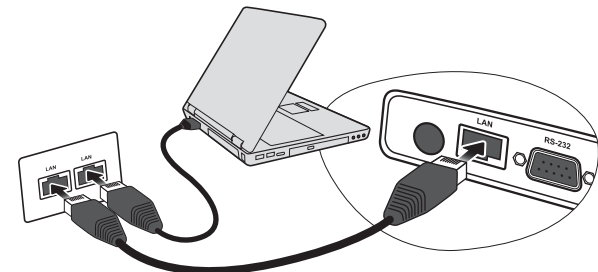

### A(z) Lan vezérlés beállítások konfigurálása

### Ha DHCP környezetet használ:

- 1. Egy RJ 45-ös kábel egyik végét csatlakoztassa a projektor RJ 45 LAN bemenetéhez, a másik végét pedig az RJ 45-ös csatlakozóhoz.
- 2. Nyomja meg a(z) MENU/EXIT (MENÜ/KILÉPÉS)-t, majd a(z) ◄/► gombokkal jelölje ki a(z) RENDSZERBEÁLLÍTÁS: Speciális menüt.
- A(z) ▼ megnyomásával jelölje ki a(z) Lan vezérlés beállítások-t, és nyomja meg a(z) MODE/ENTER (Üzemmód/Enter)-t. Erre a(z) Lan vezérlés beállítások oldal jelenik meg.
- A(z) ▼ megnyomásával jelölje ki a(z) Vezérlő-t, és a(z) ◄/► gombokkal válassza ki a(z) RJ45 opciót.
- A(z) ▼ gombokkal jelölje ki a(z) DHCP-t, és a(z) ◄/▶ gombokkal válassza ki a(z) Be opciót.
- A(z) ▼ megnyomásával jelölje ki a(z) Alkalmaz-t, és nyomja meg a(z) MODE/ ENTER (Üzemmód/Enter)-t.
- Menjen vissza a(z) Lan vezérlés beállítások oldalra. Erre a(z) Projektor IP címe, a(z) Alhálózati maszk, Alapértelmezett átjáró és a(z) DNS-kiszolgáló beállítások jelennek meg. Jegyezze fel a(z) Projektor IP címe sorban megjelenő IP címet.

Ha a(z) Projektor IP címe még most sem jelenik meg, akkor kérjen segítséget a rendszergazdától.

#### Ha nem DHCP környezetet használ:

- 1. Ismételje meg a fenti 1-4. lépéseket.
- A(z) ▼ gombokkal jelölje ki a(z) DHCP-t, és a(z) ◄/▶ gombokkal válassza ki a(z) Ki opciót.
- Lépjen kapcsolatba a rendszergazdával és kérdezze őt a(z) Projektor IP címe, Alhálózati maszk, Alapértelmezett átjáró és DNS-kiszolgáló beállításokról.
- 4. A(z) ▼ megnyomásával jelölje ki azt az elemet, amit módosítani szeretne, majd nyomja meg a **Mode/Enter** (Üzemmód/Enter) gombot.
- A(z) ◄/► gombokkal mozgassa a kurzort és a(z) ▲/▼ megnyomásával adjon meg egy értéket.
- A beállítások mentéséhez nyomja meg a Mode/Enter (Üzemmód/Enter) gombot. Ha nem szeretné a beállításokak elmenteni, akkor nyomja meg a Menu/Exit (Menü/ Kilépés) gombot.
- A(z) ▼ megnyomásával jelölje ki a(z) Alkalmaz-t, és nyomja meg a(z) MODE/ ENTER (Üzemmód/Enter)-t.

### A projektor távvezérlése LAN-on keresztül

Ha már ismeri a projektor IP címét és a projektor készenléti üzemmódban van, akkor a helyi hálózathoz csatlakoztatott tetszőleges számítógép segítségével vezérelheti a projektort.

1. Adja meg a projektor címét a böngésző címsorában és kattintson a böngésző **GO** gombjára.

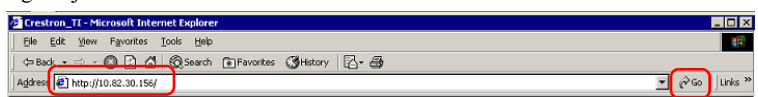

 Erre az eszköz távoli hozzáférés oldala nyílik meg. Az oldalon a projektor távirányítós vagy vezérlőpanelos vezérléséhez hasonló módon irányíthatja a projektort.

| Model:                | Tools   | Info    | Contact IT Help |
|-----------------------|---------|---------|-----------------|
| Beno                  |         |         |                 |
| Dene                  |         | <b></b> |                 |
| Power Vol - Mute      | Vol +   |         |                 |
| Sources List          | _       |         |                 |
|                       |         |         |                 |
| COMPUTER2/YPbPr2      | M       | enu 🔺   | Auto            |
| HDMI 1                |         | Enter   |                 |
| Video 1               | В       | ank 🗸 🗸 | Source          |
| S-Video 1             |         |         |                 |
| Freeze Contrast Brigh | ness Co | olor    | J)              |
| Roomview              |         |         |                 |

- A megjelenő gombok a távirányító vagy a projektor OSD menü gombjaival azonos funkciókkal rendelkeznek. Bővebben lásd "2. KÉP menü" c. részt a(z) 47. oldalon és "Távirányító" c. részt a(z) 11. oldalon.
- A menü gombot használhatja az előző OSD menüre való visszalépéshez, a kilépéshez és a menübeállítások mentéséhez is.
  - ii. A bemeneti forrás váltásához kattintson a megfelelő jelre.
- A forráslista a projektor elérhető csatlakozóinak függvényében változik. A "HDMI 1" a HDMI jelet; a "Video 1" a videojelet; az "S-Video 1" az S-Video jelet jelenti.

Az eszközök segítségével vezérelheti a projektort, konfigurálhatja a LAN vezérlő beállításokat és biztonságossá teheti a projektor távoli, hálózati elérését.

| Model            |                 | (             | Toc | 18          | Info Contac    | t IT Help |
|------------------|-----------------|---------------|-----|-------------|----------------|-----------|
| Beng             |                 |               |     |             |                |           |
| Crestron Control |                 | Projector     | 0   |             | User Password  |           |
| IP Address       | Projector Name  | Crestron 01   |     |             | Enabled        | -         |
| IP ID            | Location        | Room 01       |     | New Pasword |                |           |
| Port             | Assigned To     |               |     | Confirm     |                | _         |
| Send             | L L             | Sen           | 0   |             | Sen            | d         |
|                  | DHCP            | Enabled       |     |             |                |           |
|                  | IP Address      | 10.82.30.162  | W   |             | Admin Password | (iv)      |
|                  | Subnet Mask     | 255.255.255.0 |     |             | Enabled        | -         |
|                  | Default Gateway | 10.82.30.254  |     | New Pasword |                |           |
|                  | DNS Server      | 10.82.15.15   |     | Confirm     |                |           |
|                  |                 | Sen           | d j |             | Sen            | d         |
|                  |                 | Evit          | V   |             |                |           |
| RoomView         |                 |               |     |             |                |           |

- i. Nevet adhat a projektornak, követheti annak helyét és az érte felelős személyt.
- ii. Módosíthatja a(z) Lan vezérlés beállítások-t.
- iii. A beállítás után a projektor hálózati hozzáférése jelszóval védett.
- iv. A beállítás után az eszközök oldalhoz való hozzáférés jelszóval védett.

A módosítások után nyomja meg a Send (Küldés) gombot, hogy az adatokat elküldje a projektornak és az elmentse azokat.

v. A **Kilépés** megnyomásával a távoli hálózati üzemeltetés oldalhoz juthat vissza. Az info oldal a projektor aktuális működési állapot és státuszát mutatja.

| del:            |                       |                    | Tools Info       | Contact IT Help |                                                                |
|-----------------|-----------------------|--------------------|------------------|-----------------|----------------------------------------------------------------|
| Ber             | NQ                    |                    |                  | _               |                                                                |
| _               | Projector Information |                    | Projector Status |                 |                                                                |
| DLP Name        | Crestron 01           | Power Status       | On               |                 |                                                                |
| Location        | Room 01               | Source             | HDMI 1           |                 |                                                                |
|                 |                       | Preset Mode        | Dynamic          |                 |                                                                |
| irmware Version | V0.23                 | Projector Position | Front Table      |                 |                                                                |
| Mac address     | 0.0.####              |                    |                  | <i></i>         |                                                                |
| Resolution      | 1280x 800 74Hz        |                    |                  |                 |                                                                |
| Lamp Hours      | 14                    | Lamp Mode          | Economic         |                 |                                                                |
| Assigned To:    |                       | Error Status       | 7                |                 |                                                                |
|                 |                       | Exit —             |                  |                 | A Exit (Kilépe<br>megnyomásá<br>a távoli hálóza<br>üzemeltetés |
| Room            | View                  |                    |                  |                 | oldalhoz jutha<br>vissza.                                      |

Bővebb információhoz látogassa meg a http://www.crestron.com weboldalt. Ha Ön rendszergazda és több eszközt szeretne egy interfészen keresztül menedzselni, akkor töltse le a Crestron Roomview alkalmazást a www.crestron.com/getroomview weboldalról.

### A projektor lekapcsolása

- A(z) **<sup>(1)</sup>** Power (Áramellátás) megnyomása után a megerősítést kérő üzenet jelenik meg. Ha nem válaszol néhány másodpercen belül, az üzenet eltűnik.
- Nyomja meg még egyszer a(z) <sup>(1)</sup> Power (Áramellátás)-t. A(z) POWER indicator light (Bekapcsolás állapotjelző lámpa) narancssárgán villog, a vetítő lámpa kikapcsol, és a ventilátorok még körülbelül 90 másodpercig működve hűtik a projektort.

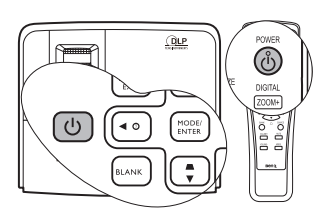

A lámpa védelme érdekében a projektor semmilyen parancsra sem reagál a hűtési folyamat alatt.

A rövidebb hűtési idő érdekében bekapcsolhatja a gyorshűtés funkciót. Bővebben lásd "Gyorshűtés" c. részt a(z) 49. oldalon.

- 3. A hűtési folyamat végeztével a "lekapcsolást jelző csengőhang" fog megszólalni. A(z) POWER indicator light (Bekapcsolás állapotjelző lámpa) folyamatosan narancssárgán világít és a ventilátorok megállnak. Húzza ki a hálózati kábelt az elektromos aljzatból.
- A lekapcsolást jelző csengőhang kikapcsolásának módját lásd "Lekapcsolás: Be/kikapcsolási hangjelzés" c. részt a(z) 39. oldalon.
  - Ha a projektort nem előírásszerűen kapcsolja le, akkor a lámpák védelme érdekében a projektor újraindításának megkísérlésekor a ventilátorok néhány percig hűteni fognak. A projektor indításához ismét nyomja meg a(z)

Over (Áramellátás)-t a ventilátorok leállása és a(z) POWER indicator light (Bekapcsolás állapotjelző lámpa) narancssárga színre váltása után.

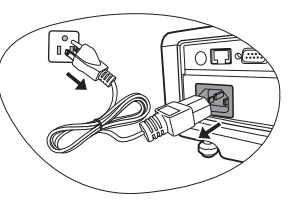

### Menüműveletek

### Menürendszer

Ne feledje, hogy az (OSD) képernyőmenü a kiválasztott jeltípustól és a projektor modelljétől függően változik.

| Főmenü     | Almenü            |                                    | Választási lehetőségek                                    |
|------------|-------------------|------------------------------------|-----------------------------------------------------------|
|            | Fal színe         |                                    | Ki/Világos sárga/Rózsaszín/<br>Világos zöld/Kék/Falitábla |
|            | Képarány          |                                    | Auto./Valós/4:3/16:9                                      |
| 1.         | Auto Keystone     |                                    |                                                           |
| MEGJE-     | Trapéz            |                                    |                                                           |
| LENÍTÉS    | Pozíció           |                                    |                                                           |
|            | Fázis             |                                    |                                                           |
|            | V. méret          |                                    |                                                           |
|            | Digitális zoom    |                                    |                                                           |
|            | Kép mód           | Dinamikus/Bemut<br>2. felhasználói | tató/sRGB/Mozi/1. felhasználói/                           |
|            | Referencia mód    | Dinamikus/Bemut                    | tató/sRGB/Mozi                                            |
|            | Fényerő           |                                    |                                                           |
|            | Kontraszt         |                                    |                                                           |
|            | Szín              |                                    |                                                           |
| ົ          | Árnyalat          |                                    |                                                           |
| Z.<br>KÉD  | Élesség           |                                    |                                                           |
| NEP        | Brilliant Color   |                                    | Be/Ki                                                     |
|            | Színhőmérséklet   |                                    | T1/T2/T3/T4                                               |
|            |                   | Elsődleges szín                    | R/G/B/C/M/Y                                               |
|            | 3D színkozolós    | Színárnyalat                       |                                                           |
|            | JD SZIIIKEZEIES   | Telítettség                        |                                                           |
|            |                   | Erősítés                           |                                                           |
|            | Beállítások ment  | ése                                |                                                           |
| 3 FORRÁS   | Gyors, auto. kere | esés                               | Be/Ki                                                     |
|            | Színtér konverzió | ója                                | Auto./RGB/YUV                                             |
|            |                   | ldőköz                             | 1240 perc                                                 |
|            |                   | ldőzítő                            | Mindig/1 perc/2 perc/3 perc/                              |
| 4.         |                   | megjelenítése                      | Soha                                                      |
| RENDSZER-  | Bemutatóidőzítő   | ldőzítő helye                      | Balra felül/Balra lent/Jobbra<br>felül/Jobbra lent        |
| BEALLITAS: |                   | Időzítő léptetési                  | Számlálás lefelé/Számlálás                                |
| Alapszintu |                   | iránya                             | felfelé                                                   |
|            |                   | Hangjelzés                         | Be/Ki                                                     |
|            |                   | Be/Ki                              |                                                           |

| Főmenü            | Almenü                  |                   | Választási lehetőségek                                                                                                    |
|-------------------|-------------------------|-------------------|----------------------------------------------------------------------------------------------------|
|                   | Nyelv                   |                   | English/Français/Deutsch<br>Italiano/Español/Русский<br>繁體中文/简体中文/日本語/한국어/<br>Svenska/Nederlands/Türkçe/<br>Čeština/Português/ ไพย / Polski<br>Magyar/ Български/ Hrvatski/<br>Română/ Suomi/ Norsk/ Dansk |
|                   |                         |                   | Előoldal, asztal/Hátoldal,                                                                                                    |
|                   | Kivetítő pozíciój       | a                 | asztal/Hátoldal, mennyezet/                                                                                                    |
|                   |                         |                   | Előoldal, mennyezet                                                                                                    |
| 4.                |                         | Menü              | 5 másodperc/10 másodperc/                                                                                                    |
| RENDSZER-         |                         | megjelenítési     | 15 másodperc/20 másodperc/                                                                                                    |
| BEALLITAS:        | Menübeállítások         | ideje             | 25 másodperc/30 másodperc                                                                                                    |
| Alapszíntű        |                         | Menü pozícióia    | Középen/Balra felül/Jobbra felül/                                                                                                    |
|                   |                         |                   | Jobbra lent/Balra lent                                                                                                    |
|                   | Auto kikancsolás        |                   | Letiltás/5 perc/10 perc/15 perc/                                                                                                    |
|                   |                         |                   | 20 perc/25 perc/30 perc                                                                                                    |
|                   | Képkikapcsolási időzítő |                   | Letiltás/5 perc/10 perc/15 perc/                                                                                                    |
|                   |                         |                   | 20 perc/25 perc/30 perc                                                                                                    |
|                   | Panel gombjaina         | ik lezárása       | Be/Ki                                                                                                    |
|                   | Alvás időzítő           |                   | Letiltás/30 perc/1 óra/2 óra/                                                                                                    |
|                   |                         |                   | 3 ora/4 ora/8 ora/12 ora                                                                                                    |
|                   | Indítóképernyő          |                   | Fekete/Kék/BenQ                                                                                                    |
|                   | Gyorshűtés              |                   | Be/Ki                                                                                                    |
|                   | Hegyvidéki mód          |                   | Be/Ki                                                                                                    |
|                   |                         | Némítás           | Be/Ki                                                                                                    |
|                   | Hangbeállítások         | Hangerő           |                                                                                                    |
|                   | <b>J</b>                | Be/kikapcsolási   | Be/Ki                                                                                                    |
| 5.                |                         | hangjelzés        |                                                                                                    |
| RENDSZER-         | Kimenő jel moni         | tor készenlétben  | Be/Ki                                                                                                    |
| <b>BEÁLLÍTÁS:</b> |                         | Izzó üzemmódja    | Normál/Takarékos                                                                                                    |
| Speciális         | Izzó beállításai        | Izzó időmérőjének | a nullázása                                                                                                    |
|                   |                         | Egyenértékű izzóü | izemóra                                                                                                    |
|                   | Biztonsági              | Jelszóváltoztatás |                                                                                                    |
|                   | beállítások             | Bekapcsolási lezá | rás                                                                                                    |
|                   | Baud arányszám          | 1                 | 2400/4800/9600/14400/19200/<br>38400/57600/115200                                                                                                    |
|                   | Ellenőrző minta         |                   | Be/Ki                                                                                                    |

| Főmenü         | Almenü                       |                             | Választási lehetőségek                      |  |
|----------------|------------------------------|-----------------------------|---------------------------------------------|--|
|                | Feliratozás                  | Feliratozás<br>bekapcsolása | Be/Ki                                       |  |
|                |                              | Felirat típusa              | CC1/CC2/CC3/CC4                             |  |
| 5              |                              | Vezérlő                     | RJ45/RS232                                  |  |
| J.<br>DENDOZED |                              | DHCP                        | Be/Ki                                       |  |
| RENDSZER-      | l on vozárlác                | Projektor IP címe           |                                             |  |
| Speciálic      | Lan vezenes<br>beállítások   | Alhálózati maszk            |                                             |  |
| Specialis      | bealitasok                   | Alapértelmezett átjáró      |                                             |  |
|                |                              | DNS-kiszolgáló              |                                             |  |
|                |                              | Alkalmaz                    |                                             |  |
|                | Összes beállítás alapértékre |                             |                                             |  |
|                | GYK –Kép és tel              | epítés                      |                                             |  |
|                | GYK – Funkciók               | és javítás                  |                                             |  |
|                |                              |                             | • Forrás                                    |  |
| 6.             |                              |                             | <ul> <li>Kép mód</li> </ul>                 |  |
| INFORMACIOK    | lelenlegi rendez             | erállanot                   | <ul> <li>Felbontás</li> </ul>               |  |
|                | Seleniegi renuszeranapot     |                             | <ul> <li>Színrendszer</li> </ul>            |  |
|                |                              |                             | <ul> <li>Egyenértékű izzóüzemóra</li> </ul> |  |
|                |                              |                             | <ul> <li>Firmware verzió</li> </ul>         |  |

Vegye figyelembe, hogy a menüelemek csak akkor érhetők el, ha a projektor legalább egy jelet érzékel. Ha a projektorhoz nem csatlakozik készülék, vagy nincs érzékelt jel, akkor az elérhető menüelemek is korlátozottak.

A kézikönyvben szereplő alapértéket csak referencia jelleggel adtuk meg, különösen a(z) 47-51. oldalon megadottakat. Azok az egyes projektoroknál a termékek folyamatos fejlesztése miatt eltérhetnek.

### Az egyes menük leírása

| Funkció<br>(alapbeállítás/érték) |                                                           | Leírás                                                                                                    |
|----------------------------------|-----------------------------------------------------------|----------------------------------------------------------------------------------------------------|
| -                                | Fal színe<br>(Ki)                                         | A vetített kép színeit korrigálja, ha a vetítési felület színe nem fehér.<br>Bővebben lásd "Falszín használata" c. részt a(z) 32. oldalon.                                                                                                    |
|                                  | <b>Képarány</b><br>(Automatikus)                          | Négy lehetőség áll rendelkezésre a kép oldalarányának megadására a<br>bemenő jeltől függően. Bővebben lásd "A képoldalarány kiválasztása"<br>c. részt a(z) 30. oldalon.                                                                                                    |
|                                  | Auto<br>Keystone<br>(Be)                                  | A képen automatikusan korrigálja a trapéztorzítást. Bővebben lásd<br>"Trapéztorzítás korrekciója" c. részt a(z) 28. oldalon.                                                                                                    |
| MEG                              | <b>Trapéz</b><br>(0)                                      | A képen a trapéztorzítást korrigálja. Bővebben lásd "Trapéztorzítás korrekciója" c. részt a(z) 28. oldalon.                                                                                                    |
| JELENÍTÉS menü                   | Pozíció<br>(0)                                            | Megjeleníti a pozícióbeállítás oldalát. A vetített kép mozgatására a nyíl<br>gombok használjuk. Az oldal alsó felén mutatott értékek minden<br>gombnyomásra változnak, amíg elérik legnagyobb vagy legkisebb<br>értéküket.                                                     |
|                                  |                                                           | Ez a funkció csak a PC jel (analóg RGB) kiválasztásakor érhető el.                                                                                                    |
|                                  | <b>Fázis</b><br>(a kiválasztott<br>bemenő jeltől<br>függ) | Az órafrekvenciát állítja a képtorzítás<br>csökkentéséhez.                                                                                                    |
|                                  |                                                           | kiválasztásakor érhető el.                                                                                                    |
|                                  | <b>V. méret</b><br>(0)                                    | A kep horizontalis iranyu szelesseget allitja.<br>Ez a funkció csak a PC jel (analóg RGB) kiválasztásakor érhető<br>el.                                                                                                    |
|                                  | <b>Digitális zoom</b><br>(1.0X)                           | Nagyítja vagy csökkenti a vetített képet. Bővebben lásd "Részlet keresése nagyítással" c. részt a(z) 30. oldalon.                                                                                                    |
|                                  | Kép mód<br>(Bemutató)                                     | Az előre definiált képmódokkal a projektor képbeállítását az adott<br>program típusához igazíthatja. Bővebben lásd "A képmód<br>kiválasztása" c. részt a(z) 32. oldalon.                                                                                                    |
| 2. KÉP meni                      | Referencia<br>mód<br>(Dinamikus)                          | A képminőséggel kapcsolatos igényének leginkább megfelelő<br>képmódot választja ki és a kép finombeállítását végzi ugyanezen az<br>oldalon felsorolt beállítások alapján. Bővebben lásd "A(z) 1.<br>felhasználói/2. felhasználói módok beállítása:" c. részt a(z) 32. oldalon. |
|                                  | <b>Fényerő</b><br>(50)                                    | A kép fényerejét állítja. Bővebben lásd "Beállítás Fényerő" c. részt a(z)<br>33. oldalon.                                                                                                    |
|                                  | Kontraszt<br>(0)                                          | A képen a sötét és a világos közötti eltérés fokát állítja. Bővebben lásd<br>"Beállítás Kontraszt" c. részt a(z) 33. oldalon.                                                                                                    |

|                                     | Funkció<br>(alapbeállítás/érték)                                 | Leírás                                                                                                    |  |  |
|-------------------------------------|------------------------------------------------------------------|----------------------------------------------------------------------------------------------------|--|--|
| 2. KÉP me                           | <b>Szín</b><br>(0)                                               | A szín telítettségi szintjét állítja - az egyes színek mennyiségét a<br>videoképen. Bővebben lásd "Beállítás Szín" c. részt a(z) 33.<br>oldalon.<br>Ez a funkció csak a Video vagy az S-Video jel<br>kiválasztásakor érhető el, ha a rendszer formátuma NTSC |  |  |
|                                     | Árnyalat<br>(0)                                                  | vagy PAL.<br>A kép vörös és zöld színtónusát állítja. Bővebben lásd "Beállítás<br>Árnyalat" c. részt a(z) 33. oldalon.<br>Ez a funkció csak a Video vagy az S-Video jel<br>kiválasztásakor érhető el, ha a rendszer formátuma NTSC.                          |  |  |
|                                     | <b>Élesség</b><br>(15)                                           | A képet állítja élesebbre vagy lágyabbra. Bővebben lásd<br>"Beállítás Élesség" c. részt a(z) 33. oldalon.<br>Ez a funkció csak a Video vagy az S-Video jel<br>kiválasztásakor érhető el, ha a rendszer formátuma NTSC<br>vagy PAL.                           |  |  |
| ٦Ü                                  | Brilliant Color<br>(Be)                                          | Bővebben lásd "Beállítás Brilliant Color" c. részt a(z) 34. oldalon.                                                                                                    |  |  |
|                                     | Színhőmérséklet<br>(a kiválasztott bemenő<br>jeltől függ)        | Négy színhőmérséklet beállítás közül választhat. Bővebben lásd<br>'Színhőmérséklet választása" c. részt a(z) 34. oldalon.                                                                                                    |  |  |
|                                     | 3D színkezelés                                                   | Bővebben lásd "3D színkezelés" c. részt a(z) 34. oldalon.                                                                                                    |  |  |
|                                     | Beállítások<br>mentése                                           | Elmenti a(z) <b>1. felhasználói</b> vagy a(z) <b>2. felhasználói</b> mód beállításait.                                                                                                    |  |  |
| Gyors, auto.<br>н keresés<br>(Be)   |                                                                  | Bővebben lásd "Bejövő jel váltása" c. részt a(z) 29. oldalon.                                                                                                    |  |  |
| RÁS menü                            | Színtér<br>konverziója<br>(a kiválasztott bemenő<br>jeltől függ) | Bővebben lásd "Színpaletta váltása" c. részt a(z) 29. oldalon.                                                                                                    |  |  |
| 4. REN<br>A                         | Bemutatóidőzítő<br>(Ki)                                          | Bizonyos időhatárokon belül emlékezteti az előadót a prezentáció<br>befejezésére. Bővebben lásd "Stopper beállítása a<br>prezentációhoz" c. részt a(z) 35. oldalon.                                                                                          |  |  |
| VDSZERBEÁLLÍTÁS:<br>Vlapszíntű menü | <b>Nyelv</b><br>(English)                                        | A képernyőmenü (OSD) megjelenítési nyelvét állítja be.<br>Bővebben lásd "A menük használata" c. részt a(z) 25. oldalon.                                                                                                    |  |  |

| Funkció<br>(alapbeállítás/érték) |                                          | Leírás                                                                                                    |  |  |
|----------------------------------|------------------------------------------|----------------------------------------------------------------------------------------------------|--|--|
|                                  | Kivetítő pozíciója<br>(Előoldal, asztal) | A projektor szerelhető mennyezetre vagy vetítővászon mögé,<br>egy vagy több tükörrel. Bővebben lásd "A hely kiválasztása"<br>c. részt a(z) 14. oldalon.                                                                                                    |  |  |
| 4. RENDSZERBEÁLLÍTÁS: Alapszínti | Menübeállítások                          | Menü megjelenítési ideje (15 mp)<br>Beállítja, hogy az OSD menü az utolsó gombnyomás után<br>mennyi ideig maradjon még aktív. Az időtartam 5 és 30<br>másodperc között 5 másodperces lépésekben állítható.<br>Menü pozíciója (Középen)<br>A képernyőmenü (OSD) pozícióiát adia meg. |  |  |
|                                  | Auto. kikapcsolás<br>(Letiltás)          | Engedélyezi a projektor automatikus lekapcsolódását, ha egy<br>adott időtartamon belül nem érzékel bejövő jelet. Bővebben lásd<br>"Beállítás Auto. kikapcsolás" c. részt a(z) 53. oldalon.                                                                                          |  |  |
|                                  | Képkikapcsolási<br>időzítő<br>(Letiltás) | A kép-kikapcsolás funkció idejét állítja be, ha az Üres funkció<br>aktiválva van, amelynek elteltével a kép újra megjelenik a<br>vetítővásznon. Bővebben lásd "A kép elrejtése" c. részt a(z) 37.<br>oldalon.                                                                       |  |  |
|                                  | Panel gombjainak<br>lezárása<br>(Ki)     | A kezelőpult gombjait tiltja le vagy engedélyezi a távirányító és<br>a projektor <b>(D) Power (Áramellátás)</b> gombjainak kivételével.<br>Bővebben lásd "A vezérlőgombok zárolása" c. részt a(z) 38.<br>oldalon.                                                                   |  |  |
| í men                            | Alvás időzítő<br>(Letiltás)              | Az automatikus lekapcsolás stopperét állítja be. A stopper 30 perc és 12 óra közötti értékre állítható be.                                                                                                    |  |  |
| <u>C</u> :                       | Indítóképernyő<br>(BenQ logó)            | A projektor indulásakor megjelenő kezdőképet lehet vele<br>beállítani. A következő opciók közül választhat: BenQ logó,<br>Black screen (Fekete képernyő), Blue screen (Kék képernyő).                                                                                               |  |  |
| 5. REN                           | Gyorshűtés<br>(Be)                       | A gyorshűtés funkció engedélyezése vagy letiltása. A <b>Be</b> opció választása engedélyezi a funkciót és a projektor hűtési ideje a normál 90 másodpercről mintegy 30 másodpercre rövidül.                                                                                         |  |  |
| NDSZER<br>Speciáli               | Hegyvidéki mód<br>(Ki)                   | A tengerszint feletti nagy magasságú helyek ún. hegyvidéki<br>módja. Bővebben lásd "Működés magas tengerszint feletti<br>környezetben" c. részt a(z) 38. oldalon.                                                                                                    |  |  |
| RBEÁLLÍTÁS:<br>is menü           | Hangbeállítások                          | Némítás (Ki)<br>Hangerő (5)<br>Be/kikapcsolási hangjelzés (Be)<br>Bővebben lásd "A hang beállítása" c. részt a(z) 39. oldalon.                                                                                                    |  |  |

| (a                         | Funkció<br>lapbeállítás/érték)        | Leírás                                                                                                    |
|----------------------------|---------------------------------------|----------------------------------------------------------------------------------------------------|
|                            | Kimenő jel<br>monitor<br>készenlétben | A(z) <b>Be</b> opció engedélyezi a funkciót. A projektor ki tud adni egy<br>VGA jelet, ha készenléti üzemmódban van és a(z) <b>COMPUTER 1</b><br>(SZÁMÍTÓGÉP 1) csatlakozóaljzat megfelelően van<br>csatlakoztatva a berendezéshez. Lásd "Monitor csatlakoztatása"<br>c. részt a(z) 19. oldalon - a csatlakozással kapcsolatban.                                                                                                    |
| 5. RENDSZERBEÁLLÍTÁS: Sper | (Ki)                                  | A funkció engedélyezése kissé megnöveli a készenléti<br>üzemmód fogyasztását.                                                                                                    |
|                            |                                       | Izzó üzemmódja (Normál)<br>Bővebben lásd "A(z) Izzó üzemmódja beállítása Takarékos<br>üzemmódra" c. részt a(z) 53. oldalon.                                                                                                    |
|                            | lzzó beállításai                      | <b>Izzó időmérőjének nullázása</b><br>Bővebben lásd "A lámpaszámláló lenullázása" c. részt a(z) 57.<br>oldalon.                                                                                                    |
|                            |                                       | Egyenértékű izzóüzemóra<br>A lámpa üzemidejének számítását részletesen lásd "A lámpa<br>üzemidejének meghatározása" c. részt a(z) 53. oldalon.                                                                                                    |
|                            | Biztonsági<br>beállítások             | Jelszóváltoztatás<br>Az új jelszó megadása előtt meg kell adnia a régit. Bővebben lásd<br>"A jelszavas védelem használata" c. részt a(z) 26. oldalon.                                                                                                    |
|                            |                                       | Bekapcsolási lezárás (Ki)<br>Bővebben lásd "A jelszavas védelem használata" c. részt a(z) 26.<br>oldalon.                                                                                                    |
|                            | Baud<br>arányszám<br>(115200)         | Egy olyan baud sebességet választ, amely megegyezik a<br>számítógépével, így a projektort egy megfelelő RS-232 kábellel is<br>csatlakoztathatja a számítógéphez annak frissítéséhez vagy a<br>projektor firmware letöltéséhez. A funkciót a megfelelő<br>képzettségekkel rendelkező szakemberek számára tettük elérhetővé.                                                                                                    |
| iális mer                  | Ellenőrző<br>minta<br>(Ki)            | A(z) <b>Be</b> opció engedélyezi a funkciót és a projektor megjeleníti a rácsos teszt-mintát. Segíti a képméret és a fókusz beállítását, hogy a vetített kép torzulásmentes legyen.                                                                                                    |
| enü                        | Feliratozás                           | <ul> <li>Feliratozás bekapcsolása (Ki)</li> <li>Aktiválja a funkciót a(z) Be opcióval, ha a kiválasztott bemeneti jel feliratot tartalmaz.</li> <li>Feliratok: A képernyőn megjelenő párbeszédek, narrátor szövegek vagy TV programok és videók feliratai (rendszerint a "feliratos" jelzéssel jelzik a TV újságok).</li> <li>Állítsa a képoldalarányt 4:3-ra. Ez a funkció nem elérhető, ha a képoldalarány "16:9" vagy "Valós".</li> <li>Felirat típusa (CC1)</li> <li>Kiválassza az előnyben részesített felirat módot. A felirat megtekintéséhez válassza a CC1, CC2, CC3 vagy CC4 felirat nyelveket (ahol CC1 az Ön országában használt alapértelmezett</li> </ul> |

|                                      | Funkció<br>(alapbeállítás/érték) | Leírás                                                                                                    |  |
|--------------------------------------|----------------------------------|----------------------------------------------------------------------------------------------------|--|
| 5. RENDSZERBEÁLLÍTÁS: Speciális menü | Lan vezérlés<br>beállítások      | Vezérlő (RS232)<br>DHCP (Be)<br>Projektor IP címe<br>Alhálózati maszk<br>Alapértelmezett átjáró<br>DNS-kiszolgáló<br>Alkalmaz<br>Bővebben lásd "A projektor vezérlése LAN-on keresztül"<br>c. részt a(z) 40. oldalon.                                                             |  |
|                                      | Összes beállítás<br>alapértékre  | A gyári alapértékekre állít vissza minden értéket.<br>A következő értékek továbbra is megmaradnak: Pozíció,<br>Fázis, V. méret, 1. felhasználói, 2. felhasználói, Színtér<br>konverziója, Nyelv, Kivetítő pozíciója, Hegyvidéki mód,<br>Biztonsági beállítások és Baud arányszám. |  |
|                                      | GYK –Kép és<br>telepítés         | A potenciális problémák lehetséges megoldásait mutatja meg                                                                                                    |  |
| 6                                    | GYK – Funkciók és<br>javítás     |                                                                                                    |  |
| . INFO                               |                                  | Forrás<br>Az aktuális jelforrást mutatja.                                                                                                    |  |
| ORM                                  |                                  | <b>Kép mód</b><br>A(z) <b>KÉP</b> menüben kiválasztott módot mutatja.                                                                                                    |  |
| <b>CIÓ</b>                           | Jelenlegi                        | Felbontás<br>A bemenő jel saját felbontását mutatja.                                                                                                    |  |
| ( menü                               | rendszerállapot                  | <b>Színrendszer</b><br>Megjeleníti a bemenet formátumát: NTSC, PAL, SECAM vagy<br>RGB.                                                                                                    |  |
|                                      |                                  | <b>Egyenértékű izzóüzemóra</b><br>A lámpa felhasznált üzemidejét jelzi ki.                                                                                                    |  |
|                                      |                                  | Firmware verzió<br>A projektor firmware változatát jeleníti meg.                                                                                                    |  |

### Karbantartás

### A projektor ápolása

A vásárolt projektor nem sok karbantartást igényel. Az egyetlen dolog, amit rendszeresen el kell végeznie, az a lencsék és a táska tisztántartása.

A lámpán kívül a projektor más részét ne távolítsa el. Ha más alkatrészek cseréjére lenne szükség, akkor forduljon a forgalmazóhoz.

### A lencsék tisztítása

Tisztítsa meg a lencséket, ha port vagy szennyeződést vesz észre a felületükön.

- Sűrített levegős palackkal távolítsa el a port.
- Ha maszat vagy szennyeződés van a lencsén, akkor lencsetisztító papírral vagy egy puha ruhát lencsetisztítóba mártva finoman törölje át a lencse felületét.
- Soha ne használjon dörzshatású szivacsokat, lúgos vagy savas tisztítószereket, súrolószereket, illanó oldószereket, pl. alkoholt, benzint, hígítót vagy rovarölőt. Az ilyen anyagok használata vagy a gumi vagy vinil anyagokkal való hosszabb érintkezés tönkreteheti a projektor felületét és annak házát.

### A projektor házának tisztítása

A ház tisztítása előtt kapcsolja le a projektort "A projektor lekapcsolása" c. részt a(z) 43. oldalon ismertetett eljárásnak megfelelően, és a hálózati kábelt húzza ki.

- A szennyeződés és por eltávolításához egy puha szöszmentes ruhával törölje át a házat.
- A makacs szennyeződések és foltok eltávolításához mártson semleges tisztítószeres vízbe egy puha ruhát. Azután törölje át vele a házat.

Viaszt, alkoholt, benzint, hígítót vagy más kémiai oldószert semmiképp se használjon. Ezek a házat károsítják.

### A projektor tárolása

Ha a projektort hosszabb időre tárolnia kell, akkor a következőképpen járjon el:

- Ügyeljen, hogy a tárolóhelyen a hőmérséklet és a páratartalom értéke a projektorhoz ajánlott tartományon belül legyen. Lásd a(z) "Műszaki adatok" c. részt a(z) 60. oldalon, vagy kérdezze a forgalmazót az ajánlott tartományról.
- Húzza vissza az állítólábakat.
- A távirányítóból vegye ki az elemeket.
- A projektort az eredeti vagy ahhoz hasonló csomagolásba helyezze.

### A projektor szállítása

A projektort az eredeti vagy hasonló csomagolásba helyezve ajánlott szállítani. Ha a projektort saját maga szállítja, akkor az eredeti dobozt vagy a mellékelt puha hordtáskát használja.

### Lámpa információk

### A lámpa üzemidejének meghatározása

A projektor működése közben a lámpa használatának tartamát (órában) automatikusan számolja a beépített számláló. A következő módszerrel számolható ki a lámpaóra egyenérték:

Teljes lámpaóra egyenérték

= 1 (óra gazdaságos üzemmód használat) + 3/2 (óra normál üzemmód használat)

Lásd lejjebb a(z) "A(z) Izzó üzemmódja beállítása Takarékos üzemmódra" c. fejezetben a(z) Takarékos üzemmód részleteivel kapcsolatos információkat.

A lámpa üzemóráinak meghatározásához:

- A(z) MENU/EXIT (MENÜ/KILÉPÉS) megnyomása után jelölje ki a(z) ◄/► gombokkal a(z) RENDSZERBEÁLLÍTÁS: Speciális menüt.
- A(z) ▼ megnyomásával jelölje ki a(z) Izzó beállításai-t, és nyomja meg a(z) MODE/ ENTER (Üzemmód/Enter)-t. Erre a(z) Izzó beállításai oldal jelenik meg.
- 3. A(z) Egyenértékű izzóüzemóra információ a menüben fog megjelenni.
- 4. A(z) MENU/EXIT (MENÜ/KILÉPÉS) megnyomásával léphet ki a menüből.

A(z) INFORMÁCIÓK menüből is megtudhatja a lámpa üzemóráinak számát.

### A lámpa élettartamának meghosszabbítása

A vetítőlámpa fogyóeszköz, amely rendeltetésszerű használat esetén 2000-3000 óráig működig. A lámpa hosszú élettartama érdekében az OSD menüben a következő beállításokat teheti.

#### A(z) Izzó üzemmódja beállítása Takarékos üzemmódra

A(z) **Takarékos** üzemmód használata 20%-kal csökkenti a rendszer által kibocsátott zajokat és az energia-fogyasztását. Ha a(z) **Takarékos** üzemmódot választja ki, akkor a kibocsátott fényerő is csökken, ami sötétebb képeket eredményez.

A projektor **Takarékos** módba állítása meghosszabbítja a lámpa működési idejét is. A(z) **Takarékos** mód beállításához lépjen be a(z) **RENDSZERBEÁLLÍTÁS:** Speciális > Izzó beállításai > Izzó üzemmódja menübe, és nyomja meg  $a(z) \blacktriangleleft / \triangleright$ -t.

#### • Beállítás Auto. kikapcsolás

Ez a funkció engedélyezi a projektor automatikus lekapcsolását, ha egy adott időtartamon belül nem érzékel bejövő jelet, a lámpa szükségtelen használatának megelőzésére.

#### A(z) Auto. kikapcsolás beállításához lépjen be a(z) RENDSZERBEÁLLÍTÁS:

Alapszíntű > Auto. kikapcsolás menübe, és nyomja meg a(z)  $\triangleleft$ / $\triangleright$ -t. Az időtartam 5 és 30 perc között 5 perces lépésekben állítható. Ha az előre beállított időtartamok nem felelnek meg az előadásához, akkor válassza a(z) Letiltás-t. Az adott időtartamon belül a projektor nem fog automatikusan lekapcsolni.

### A lámpacsere időzítése

Amikor a **lámpa jelzőfény** piros, vagy a lámpa cseréjére felszólító üzenet jelenik meg, akkor helyezzen be új lámpát vagy forduljon a forgalmazóhoz. A régi lámpa hibás működést okozhat és egyes esetekben a lámpa akár fel is robbanhat.

Keresse fel a http://lamp.benq.com webhelyet a cserelámpa megrendelésével kapcsolatban.

A(z) LAMP indicator light (Lámpa jelzőfény) és a(z) TEMPerature warning light (Hőmérsékletet figyelmeztető lámpa) világítani kezd, ha a lámpa túl meleggé válik. Kapcsolja le az áramot és engedje a projektort 45 percig hűlni. Ha a lámpa és a hőmérsékletjelző az áram visszakapcsolásakor még mindig világítanak, akkor forduljon a forgalmazóhoz. Bővebben lásd "Jelzőlámpák" c. részt a(z) 58. oldalon.

A következő üzenet figyelmezteti a lámpa cseréjére.

A lent megadott figyelmeztető üzeneteket csak referencia céllal adtuk meg. Kérjük, kövesse a képernyőn megjelenő utasításokat a lámpa előkészítéséhez és cseréjéhez.

| Állapot                                                                                                    | Üzenet                                                                                                    |
|----------------------------------------------------------------------------------------------------|----------------------------------------------------------------------------------------------------|
| A lámpát 2500 lámpaóra egyenértéknél többet<br>használták. Szereljen be új lámpát, hogy a<br>teljesítmény optimálisabb legyen. Ha a projektor<br>szokásosan a "Gazdaságos módot" választva<br>működik (lásd "Izzó üzemmódja (Normál)"<br>c. részt a(z) 50. oldalon), akkor folytathatja a<br>projektor használatát, amíg a 2950 órás<br>figyelmeztető üzenet megjelenik. | Megjegyzés<br>Rendeljen csereizzót<br>Izzó > 2500 óra<br>Rendeljen új lámpát itt: lamp.benq.com<br>OK                                                                      |
| A lámpát 2950 lámpaóra egyenértéknél többet<br>használták. Új lámpát kell beszerelni, hogy a<br>lámpa élettartamának lejárta ne okozzon<br>problémát a projektornak.                                                                                                    | Megjegyzés<br>Hamarosan ki kell cserélnie<br>az izzót<br>Izzó > 2950 óra<br>Rendeljen új lámpát itt: lamp.benq.com<br>OK                                                   |
| A lámpát 3000 lámpaóra egyenértéknél többet<br>használták.                                                                                                    | Megjegyzés                                                                                                    |
| Ennyi idő után erősen javasolt a lámpa cseréje.<br>A lámpa fogyóeszköz. A lámpa fényereje a<br>használat során csökken. Ez teljesen normális.<br>Bármikor cserélheti a lámpát, ha úgy veszi észre,<br>hogy a fényereje jelentősen csökkent. Ha a lámpa<br>cseréje korábban nem történt meg, akkor 3000 óra<br>használat után azt mindenképpen ki kell cserélni.          | Cserélje ki azonnal az izzót<br>Izzó > 3000 óra<br>Tülépte az izzó élettartamát<br>Rendeljen új lámpát itt: lamp.benq.com<br>OK                                            |
| A projektor csak a lámpacsere után fog ismételten<br>rendesen működni.                                                                                                    | Megjegyzés                                                                                                    |
|                                                                                                    | Túllépte az izzó élettartamát<br>Cserélje ki az izzót (lásd a kézikönyvet)<br>Ezt követően nullázza le az izzó időmérőjét.<br>Rendeljen új lámpát itt: lamp.benq.com<br>OK |

### A lámpa cseréje

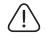

 Az áramütés kockázatának csökkentése érdekében lámpacsere előtt kapcsolja ki a projektort és húzza ki a csatlakozódugót a hálózati aljzatból.

- A súlyos égési sérülések elkerülése érdekében engedje a projektort legalább 45 percig hűlni, mielőtt a lámpacseréhez fogna.
- Az ujjak sérülésének kockázatát és a belső alkatrészek károsodásának kockázatát csökkentse azzal, hogy óvatosan távolítja el az apró darabokra tört üveget.
- A lámpa eltávolításakor az üres lámparekeszt ne érintse meg, hogy elkerülje az ujjak sérülését és a lencsék képminőségének romlását a lencsék megérintése miatt.
- A lámpa higanyt tartalmaz. A lámpa leselejtezésekor be kell tartani a helyi veszélyes hulladékra vonatkozó előírásokat.
- A projektor optimális teljesítménye érdekében javasoljuk, hogy csak jóváhagyott lámpát használjon a lámpa cseréjéhez.
- Ha a lámpacsere mennyezetről lógó felfüggesztett projektorban történik, akkor gondoskodjon róla, hogy a lámpafoglalat alatt ne tartózkodjon senki, hogy a törött lámpa ne okozhasson senkinek se sérülés, se szemkárosodást.
- Kapcsolja ki a készüléket és húzza ki projektort az elektromos csatlakozódugóból. Ha a lámpa forró, az égési sérülések elkerülése érdekében várjon körülbelül 45 percig, amíg a lámpa lehűl.
- Lazítsa ki a csavarokat amelyek a lámpafedél két oldalát a projektorhoz rögzítik, amíg a lámpafedél ki nem lazul.

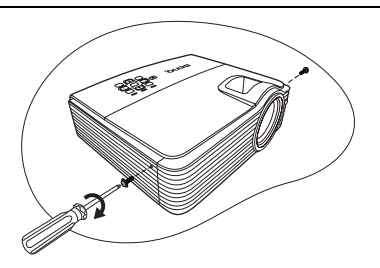

- Vegye le a projektorról a lámparekesz fedelét.
- Ne kapcsolja be a készüléket levett fedéllel.
  - Ne helyezze az ujjait a lámpa és a projektor közé. A projektor belsejének élei könnyen balesetet okozhatnak.

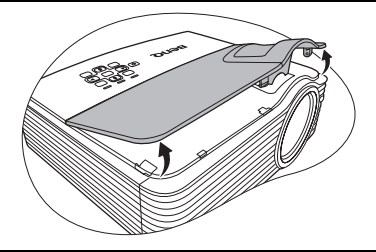

- 4. Távolítsa el és dobja ki a védőfilmet.
- Válassza le a lámpacsatlakozót a projektorról - az ábrának megfelelően.
- 6. Lazítsa meg a lámpát rögzítő csavart.

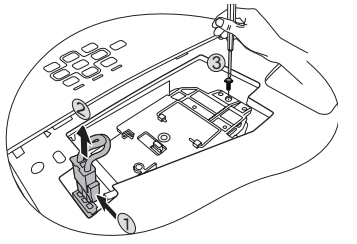

- Állítsa fel a kart. A kar használatával lassan húzza ki a lámpát a projektorból.
- Ha túl gyorsan húzza, akkor a lámpa könnyen eltörhet és törött üveg kerülhet a projektorba.
  - A lámpát ne helyezze olyan helyre, ahol víz érheti, a gyerekek kezébe, ill. a gyúlékony anyagok közelébe kerülhet.
  - A lámpa kivétele után ne nyúljon a projektorba. Ha megérinti a belső optikai alkatrészeket, azzal a vetített képen színegyenetlenség okozhat vagy az torzítást eredményezhet.
  - Az ábrán látható módon süllyessze az új lámpát először a projektor csatlakozójába, majd csatlakoztassa a lámpacsatlakozót.

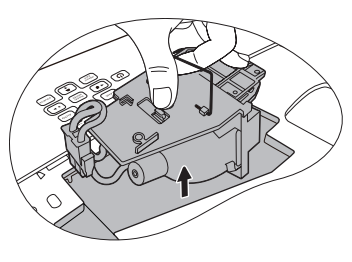

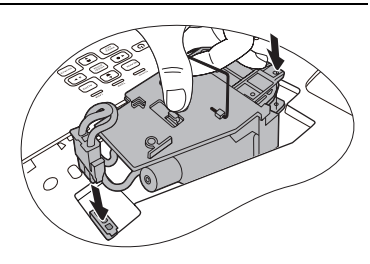

- 9. Húzza meg a lámpát biztosító csavart.
- A laza csavar hibás csatlakozást okozhat, amely hibás működéssel járhat.
  - A csavart ne húzza túl.

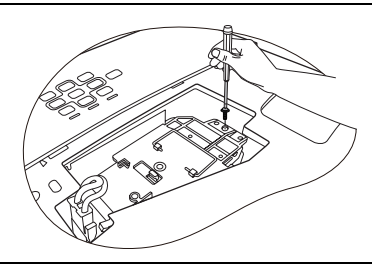

- Győződjön meg arról, hogy a kar lefeküdt és teljesen a helyén van
- 11. Tegye a helyére az új lámpával kapott védőfilmet.
- 12. Tegye vissza a projektorra a fedelet.

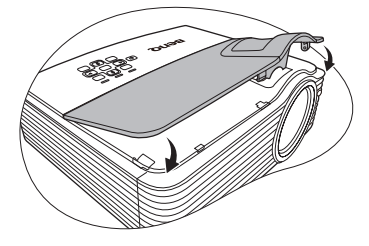

- Húzza meg a lámparekesz fedelét biztosító csavarokat.
- A laza csavar hibás csatlakozást okozhat, amely hibás működéssel járhat.
  - A csavart ne húzza túl.

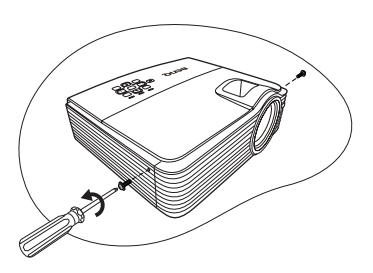

14. Csatlakoztassa az áramot, és indítja újra a projektort.

#### /! Ne kapcsolja be a készüléket levett fedéllel.

#### A lámpaszámláló lenullázása

15. A kezdőképernyő után nyissa meg a képernyőmenüt (OSD). Lépjen be a(z) RENDSZERBEÁLLÍTÁS: Speciális > Izzó beállításai menübe. Nyomja meg a(z) MODE/ENTER (Üzemmód/Enter)-t. Erre az Izzó beállításai oldal jelenik meg. Jelölje ki a(z) Izzó időmérőjének nullázása opciót. A megjelenő figyelmeztető üzenet megkérdezi, hogy nullázni szeretné-e a lámpa számlálóját. A(z) Alapérték kijelölése után nyomja meg a(z) MODE/ENTER (Üzemmód/Enter)-t. A lámpa idejét ezzel "0"-ra állította.

/ $\underline{N}$  Ha a lámpa nem új vagy nem cserélte ki, akkor a számláló nullázásával kárt okozhat.

### Jelzőlámpák

|                                | Fény  |                | Állapot és leírás                                                                                                    |
|--------------------------------|-------|----------------|----------------------------------------------------------------------------------------------------|
| POWER                          |       |                |                                                                                                    |
|                                | Áran  | nellátással ka | apcsolatos események                                                                                                    |
| Narancssárga                   | Ki    | Ki             | Készenléti mód.                                                                                                    |
| Zöld<br>Villogó                | Ki    | Ki             | Bekapcsolási folyamat.                                                                                                    |
| Zöld                           | Ki    | Ki             | Normál működés.                                                                                                    |
| Narancssárga<br>Villogó        | Ki    | Ki             | <ul> <li>A projektornak 90 másodperces hűtési időre van<br/>szüksége, mivel rendellenesen, a szokásos hűtési<br/>folyamat nélkül lett lekapcsolva.</li> <li>A projektornak 90 másodperc hűtési időre van<br/>szüksége a bekapcsolása után.</li> <li>A projektor automatikusan kapcsolt ki. Ha<br/>megpróbálja újraindítani, ismét le fog kapcsolni.<br/>Kérjen segítséget a forgalmazótól.</li> </ul> |
| Lámpával kapcsolatos események |       |                | csolatos események                                                                                                    |
| Narancssárga<br>Villogó        | Ki    | Vörös          | A projektor automatikusan kapcsolt ki. Ha<br>megpróbálja újraindítani a projektort, az ismét ki fog<br>kapcsolni. Kérjen segítséget a forgalmazótól.                                                                                                    |
| Ki                             | Ki    | Vörös          | <ol> <li>A projektornak 90 másodpercre van szüksége<br/>a lehűléshez vagy</li> <li>Kérjen segítséget a forgalmazótól.</li> </ol>                                                                                                    |
|                                | Hőm   | érséklettel k  | apcsolatos események                                                                                                    |
| Ki                             | Vörös | Ki             |                                                                                                    |
| Ki                             | Vörös | Vörös          |                                                                                                    |
| Ki                             | Vörös | Zöld           |                                                                                                    |
| Ki                             | Vörös | Narancssárga   |                                                                                                    |
| Vörös                          | Vörös | Vörös          |                                                                                                    |
| Vörös                          | Vörös | Zöld           |                                                                                                    |
| Vörös                          | Vörös | Narancssárga   | A projektor automatikusan kikapcsolt. Ha                                                                                                    |
| Zöld                           | Vörös | Vörös          | megpróbálja újraindítani, az ismét le fog kapcsolni.                                                                                                    |
| Zöld                           | Vörös | Zöld           | Kérjen segítséget a forgalmazótól.                                                                                                    |
| Zöld                           | Vörös | Narancssárga   |                                                                                                    |
| Narancssárga                   | Vörös | Vörös          |                                                                                                    |
| Narancssárga                   | Vörös | Zöld           |                                                                                                    |
| Narancssárga                   | Vörös | Narancssárga   |                                                                                                    |
| Ki                             | Zöld  | Vörös          |                                                                                                    |
| Ki                             | Zöld  | Zöld           |                                                                                                    |

### Hibakeresés

### **?** A projektor nem kapcsol be.

| Ok                                                             | Elhárítás                                                                                                    |
|----------------------------------------------------------------|----------------------------------------------------------------------------------------------------|
| Nem kap áramot a hálózati<br>tápkábelen keresztül.             | A hálózati tápkábelt csatlakoztassa a<br>projektor váltakozó áramú bemenetéhez és a<br>hálózati aljzathoz. Ha a hálózati aljzat<br>kapcsolóval rendelkezik, akkor ne feledje azt<br>felkapcsolni. |
| A projektort a hűtési folyamat közben<br>próbálta bekapcsolni. | Várja meg a hűtési folyamat végét.                                                                                                    |

### ? Nincs kép.

| Ok                                                                     | Elhárítás                                                                                                    |
|------------------------------------------------------------------------|----------------------------------------------------------------------------------------------------|
| A videojelforrás nincs bekapcsolva<br>vagy rosszul van csatlakoztatva. | Kapcsolja be a videojelforrást és ellenőrizze a jelkábelek csatlakoztatását.                                       |
| A projektor nincs jól csatlakoztatva a jelet adó eszközhöz.            | Ellenőrizze a csatlakoztatást.                                                                                     |
| A bemeneti jel kiválasztása nem jól<br>történt.                        | Válassza ki a helyes bejövő jelet a projektor<br>vagy a távirányító <b>SOURCE (Forrás)</b> gombja<br>segítségével. |
| A fényrekesz még mindig zárva van.                                     | Nyissa ki a fényrekeszt.                                                                                           |

### ? Elmosódott kép.

| Ok                                                             | Elhárítás                                                                          |
|----------------------------------------------------------------|------------------------------------------------------------------------------------|
| A vetítő lencsék nem jól vannak                                | Állítsa be az lencsék fókusztávolságát a                                           |
| fókuszálva.                                                    | fókusz gyűrűvel.                                                                   |
| A projektor és a vetítővászon nincs jól<br>egymáshoz igazítva. | Állítsa be a vetítési szöget és irányt, ha<br>szükséges a projektor magasságát is. |
| A fényrekesz még mindig zárva van.                             | Nyissa ki a fényrekeszt.                                                           |

### ? A távirányító nem működik.

| Ok                                                  | Elhárítás                                  |
|-----------------------------------------------------|--------------------------------------------|
| Az elemek lemerültek.                               | Cserélje le újakra az elemeket.            |
| Akadály van a projektor és a<br>távirányító között. | Távolítsa el az akadályt.                  |
| Ön túl messze van a projektortól.                   | Álljon 8 méternél közelebb a projektorhoz. |

#### ? Helytelen jelszó.

| Ok                      | Elhárítás                                                                                 |  |
|-------------------------|-------------------------------------------------------------------------------------------|--|
| Elfelejtette a jelszót. | Bővebben lásd "Az elfelejtett jelszavak esetére szóló eljárás" c. részt a(z) 27. oldalon. |  |

### Műszaki adatok

### A projektor műszaki adatai

Minden műszaki adat változtatásának jogát fenntartjuk.

### Optikai

Felbontás 1024 x 768 XGA Megjelenítő rendszer 1-CHIP DMD Objektív F/szám F = 2,59–2,92 Lámpa 280 W-os lámpa

### Elektromos

Tápellátás AC 100–240 V, 4,2 A, 50-60 Hz (Automatikus) Energiafogyasztás 425 W (max); < 1 W (készenlét)

#### Mechanikai

Tömeg 6,9 font (3,1 kg)

### Kimeneti csatlakozók

RGB kimenet D-Sub 15 tűs csatlakozóaljzat x 1 Hangszóró (Sztereó) 5 watt x 2

### Vezérlés

RS-232 soros vezérlés 9 tűs x 1 LAN vezérlés RJ 45 x 1 IR (infravörös) vevőegység x 2 12 V-os vezérlés x 1 (Max. 1 A)

#### Bemenetek

Számítógépes bemenet RGB bemenet D-Sub 15 tűs csatlakozóaljzat x 2 Videó jelbemenet S-VIDEO Mini Din 4 tűs x 1 VIDEO RCA csatlakozó x 1 SD/HDTV jelbemenet Analóg - Komponens RCA csatlakozó x 3 (az RGB bemeneten keresztül) Digitális - HDMI V1.3 x 1

Audió jelbemenet Audió bemenet PC audió jack x 1 RCA audió jack (bal/jobb) x 2

### Környezetre vonatkozó előírások

Üzemi hőmérséklet 0°C–40°C tengerszinten

Üzemi relatív páratartalom 10%–90% (kondenzáció nélkül)

Üzemi tengerszint feletti magasság 0–1 499 m 0°C–35°C hőmérséklettel 1 500–3 000 m 0°C–30°C hőmérséklettel (bekapcsolt Hegyvidéki móddal)

### Méretek

290 mm (SZÉ) x 94 mm (MA) x 252 mm (MÉ)

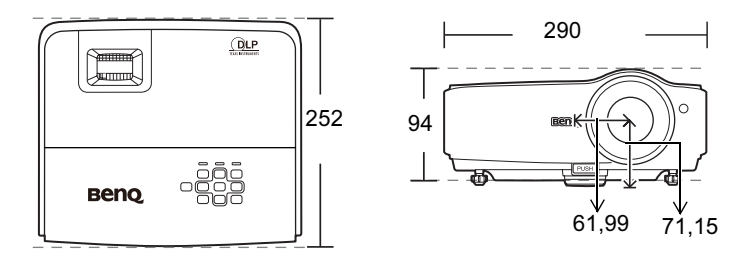

### Rögzítés a mennyezethez

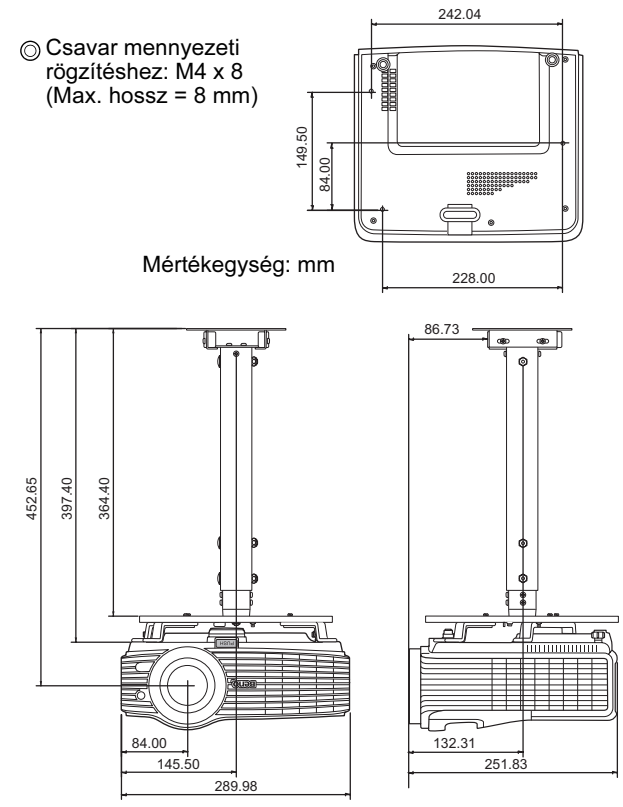

### Időzítés táblázat

### Támogatott időzítés PC bemenethez

| Felbontás       | Mód                  | Függőleges      | Horizontális     | Képfrekvencia |
|-----------------|----------------------|-----------------|------------------|---------------|
| reibontas       | Widd                 | frekvencia (Hz) | frekvencia (kHz) | (MHz)         |
| 720 x 400       | 720 x 400_70         | 70,087          | 31,469           | 28,3221       |
| 640 x 480       | VGA_60               | 59,940          | 31,469           | 25,175        |
|                 | VGA_72               | 72,809          | 37,861           | 31,500        |
|                 | VGA_75               | 75,000          | 37,500           | 31,500        |
|                 | VGA_85               | 85,008          | 43,269           | 36,000        |
|                 | SVGA_60              | 60,317          | 37,879           | 40,000        |
| 800 x 600       | SVGA_72              | 72,188          | 48,077           | 50,000        |
| 000 X 000       | SVGA_75              | 75,000          | 46,875           | 49,500        |
|                 | SVGA_85              | 85,061          | 53,674           | 56,250        |
|                 | XGA_60               | 60,004          | 48,363           | 65,000        |
| 1024 x 768      | XGA_70               | 70,069          | 56,476           | 75,000        |
|                 | XGA_75               | 75,029          | 60,023           | 78,750        |
|                 | WXGA_60              | 59,810          | 49,702           | 83,500        |
| 1280 x 800      | WXGA_75              | 74,934          | 62,795           | 106,5         |
|                 | WXGA_85              | 84,88           | 71,554           | 122,5         |
| 1290 x 1024     | SXGA_60              | 60,020          | 63,981           | 108,000       |
| 1200 X 1024     | SXGA_75              | 75,025          | 79,976           | 135,000       |
| 1280 x 960      | 1280 x 960_60        | 60,000          | 60,000           | 108,000       |
| 1440 x 900      | WXGA+_75             | 74,984          | 70,635           | 136,750       |
| 1600 x 1200     | UXGA                 | 60,000          | 75,000           | 162,000       |
| 640 x 480@67Hz  | MAC13                | 66,667          | 35,000           | 30,240        |
| 832 x 624@75Hz  | MAC16                | 74,546          | 49,722           | 57,280        |
| 1024 x 768@75Hz | MAC19                | 75,020          | 60,241           | 80,000        |
| 1152 x 870@75Hz | MAC21                | 75,060          | 68,680           | 100,000       |
| 1024 x 576@60Hz | Netbook_időzítés     | 60,000          | 35,820           | 46,996        |
| 1024 x 600@65Hz | Netbook_időzítés     | 64,995          | 41,467           | 51,419        |
| 640 x 480       | 640 x 480 120 Hz     | 119,518         | 61,91            | 52,5          |
| 800 × 600       | VESA DMT0D<br>120 Hz | 119,972         | 76,302           | 73,25         |
| 000 x 000       | 800 x 600 120 Hz     | 119,854         | 77,425           | 83            |
| 1024 x 768      | VESA DMT14<br>120 Hz | 119,989         | 97,551           | 115,5         |

|                   |                  | Függőleges      | Horizontális     | Képfrekvencia |
|-------------------|------------------|-----------------|------------------|---------------|
| Felbontas         | Mod              | frekvencia (Hz) | frekvencia (kHz) | (MHz)         |
| 720 x 400         | 720 x 400_70     | 70,087          | 31,469           | 28,3221       |
|                   | VGA_60           | 59,940          | 31,469           | 25,175        |
| 640 x 480         | VGA_72           | 72,809          | 37,861           | 31,500        |
| 040 X 400         | VGA_75           | 75,000          | 37,500           | 31,500        |
|                   | VGA_85           | 85,008          | 43,269           | 36,000        |
|                   | SVGA_60          | 60,317          | 37,879           | 40,000        |
| 800 x 600         | SVGA_72          | 72,188          | 48,077           | 50,000        |
| 000 X 000         | SVGA_75          | 75,000          | 46,875           | 49,500        |
|                   | SVGA_85          | 85,061          | 53,674           | 56,250        |
|                   | XGA_60           | 60,004          | 48,363           | 65,000        |
| 1024 x 769        | XGA_70           | 70,069          | 56,476           | 75,000        |
| 1024 x 700        | XGA_75           | 75,029          | 60,023           | 78,750        |
|                   | XGA_85           | 84,997          | 68,667           | 94,500        |
| 1024 x 576        | Netbook_időzítés | 60,0            | 35,820           | 46,996        |
| 1024 x 600        | Netbook_időzítés | 64,995          | 41,467           | 51,419        |
|                   | WXGA_60          | 59,810          | 49,702           | 83,500        |
| 1280 x 800        | WXGA_75          | 84,880          | 71,554           | 122,500       |
|                   | WXGA_85          | 74,934          | 62,795           | 106,500       |
|                   | SXGA_60          | 60,020          | 63,981           | 108,000       |
| 1280 x 1024       | SXGA_75          | 75,025          | 79,976           | 135,000       |
|                   | SXGA_85          | 85,024          | 91,146           | 157,500       |
| 1290 × 060        | 1280 x 960_60    | 60,000          | 60,000           | 108,000       |
| 1200 x 900        | 1280 x 960_85    | 85,002          | 85,938           | 148,500       |
| $1440 \times 000$ | WXGA+_60         | 59,887          | 55,935           | 106,500       |
| 1440 X 900        | WXGA+_75         | 74,984          | 70,635           | 136,750       |
| 1400 x 1050       | SXGA+_60         | 59,978          | 65,317           | 121,750       |
| 1600 x 1200       | UXGA             | 60,000          | 75,000           | 162,000       |
| 640 x 480@67Hz    | MAC13            | 66,667          | 35,000           | 30,240        |
| 832 x 624@75Hz    | MAC16            | 74,546          | 49,722           | 57,280        |
| 1024 x 768@75Hz   | MAC19            | 75,020          | 60,241           | 80,000        |
| 1152 x 870@75Hz   | MAC21            | 75,060          | 68,680           | 100,000       |
|                   | 480p             | 60,000          | 31,470           | 27,000        |
|                   | 576p             | 50,000          | 31,250           | 27,000        |
|                   | 720p_60          | 60,000          | 45,000           | 74,250        |
|                   | 720p_50          | 50,000          | 37,500           | 74,250        |
|                   | 1080i_60         | 60,000          | 33,750           | 74,250        |
|                   | 1080i_50         | 50,000          | 28,130           | 74,250        |
|                   | 1080p            | 60,000          | 67,500           | 148,500       |
|                   | 1080P            | 50,000          | 56,260           | 148,500       |

### Támogatott időzítés HDMI (HDCP) bemenethez - MP776

Az 1080i(1125i)@60Hz vagy 1080i(1125i)@50Hz jel megjelenítése enyhén vibráló képet eredményezhet.

### Támogatott időzítések Komponens-YPbPr bemenetre

| Jelforma          | Horizontális frekvencia<br>(kHz) | Függőleges frekvencia<br>(Hz) |
|-------------------|----------------------------------|-------------------------------|
| 480i(525i)@60Hz   | 15,73                            | 59,94                         |
| 480p(525p)@60Hz   | 31,47                            | 59,94                         |
| 576i(625i)@50Hz   | 15,63                            | 50,00                         |
| 576p(625p)@50Hz   | 31,25                            | 50,00                         |
| 720p(750p)@60Hz   | 45,00                            | 60,00                         |
| 720p(750p)@50Hz   | 37,50                            | 50,00                         |
| 1080i(1125i)@60Hz | 33,75                            | 60,00                         |
| 1080i(1125i)@50Hz | 28,13                            | 50,00                         |
| 1080p@60Hz        | 67,50                            | 60,00                         |
| 1080p@50Hz        | 56,26                            | 50,00                         |

Az 1080i(1125i)@60Hz vagy 1080i(1125i)@50Hz jel megjelenítése enyhén vibráló képet eredményezhet.

### Támogatott időzítések Video és S-Video bemenetekhez

| Videó mód | Horizontális<br>frekvencia (kHz) | Függőleges<br>frekvencia (Hz) | Színvivő frekvencia<br>(MHz) |
|-----------|----------------------------------|-------------------------------|------------------------------|
| NTSC      | 15,73                            | 60                            | 3,58                         |
| PAL       | 15,63                            | 50                            | 4,43                         |
| SECAM     | 15,63                            | 50                            | 4,25 vagy 4,41               |
| PAL-M     | 15,73                            | 60                            | 3,58                         |
| PAL-N     | 15,63                            | 50                            | 3,58                         |
| PAL -60   | 15,73                            | 60                            | 4,43                         |
| NTSC4.43  | 15,73                            | 60                            | 4,43                         |

### Garancia és copyright információk

### Korlátozott garancia

A BenQ normál használat és tárolás esetén a termék anyag és gyártási hibáira kiterjedő garanciát nyújt.

A vásárlási bizonylatra minden garanciaigény érvényesítés esetén szükség van. Abban az esetben, ha ez a termék a garanciális időtartamon belül hibásnak bizonyulna, a BenQ kizárólagos kötelezettsége a hibás alkatrészek cseréjét terjed ki (munkavégzéssel együtt), ezen kívül más igény nem támasztható. A garanciális javítás érdekében a hibát azonnal jelezze a termék vásárlásának helyén.

Fontos: A fenti garancia érvényét veszíti, ha a vevő a terméket nem a BenQ írásos utasításainak megfelelően üzemelteti, különösen tekintettel a következőkre: a környezet páratartalma 10% és 90% közötti kell, hogy legyen, a hőmérséklet pedig legyen 0°C és 35°C közötti, a tengerszint feletti magasság ne haladja meg a 1 515 métert, és el kell kerülni a poros környezetben történő használatot. Ez a garancia konkrét jogokat biztosít, amelyeket egyes országokban más jogok is kiegészíthetnek.

Bővebb információ: www.BenQ.com.

### Copyright

Copyright 2009 BenQ Corporation. Minden jog fenntartva. A publikációt és annak részeit tilos a BenQ Corporation előzetes írásbeli engedélye nélkül másolni, továbbítani, adathordozóra írni, visszakereső rendszerekben tárolni, idegen vagy számítógépes nyelvekre lefordítani - ideértve az elektronikus, az optikai, a vegyi, a manuális és az egyéb módokat is.

### Jogi nyilatkozat

A BenQ vállalat nem állítja és nem vállal garanciát sem közvetlenül sem közvetetten arra, hogy a termék egy adott célnak vagy rendeltetésnek megfelel. A BenQ fenntartja a publikáció változtatásának jogát anélkül, hogy a módosításokról vagy változtatásokról bárkit értesítenie kellene.

\*A DLP, a Digital Micromirror Device és a DMD a Texas Instruments védjegye. Az egyéb copyright jogok az illető vállalatok és szervezetek tulajdonát képezi.

### Jogszabályok által előírt nyilatkozatok

### FCC nyilatkozat

**B** osztály: Ez a készülék rádiófrekvenciás energiát termel, használ és bocsát ki; ha azt nem az előírások szerint telepítik és használják, akkor az zavart okozhat a rádiókommunikációban. Nem lehet garantálni azonban azt, hogy egy adott helyzetben nem történhet interferencia. Ha ez a készülék a rádió- vagy televízióvételt zavarja, ami a készülék ki- és bekapcsolásával állapítható meg, akkor az interferenciát a következő javasolt lépésekkel szüntetheti meg:

- A vevőantenna újra tájolása vagy áthelyezése.
- A készülék és a vevőegység közötti távolság növelése.
- A készülék és a vevőegység egymástól független áramkörre való csatlakoztatása.
- Kérjen segítséget a forgalmazótól vagy egy gyakorlott rádió/TV szerelőtől.

### EEC nyilatkozat

A készülék tesztelve lett a 89/336/EGK mágneses összeférhetőségre vonatkozó irányelv alapján és az teljesíti az előírt követelményeket.

### WEEE irányelv

### Az Európai Unióban a háztartások elektromos és elektronikus hulladékainak kezeléséről szóló irányelv.

A terméken vagy a csomagoláson ez a szimbólum azt jelzi, azt a háztartási hulladékoktól külön kell kezelni. A készüléket az elektronikus és elektromos hulladékokra érvényes újrahasznosítási rendszer keretein belül kell leadni újrahasznosításra. A készülék újrahasznosításra való begyűjtéséről bővebb információt kaphat a helyi önkormányaztnál, a vásárlás helyén vagy a háztartási hulladékot elszállító szolgáltatójánál. Az anyagok újrahasznosításra való begyűjtése hozzájárul a természeti erőforrások megőrzéséhez és garantálja, hogy a hulladékok szelektálása az emberi egészséget és a környezetet védő módon történjék.

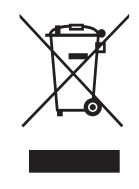

## Accessibility Requirements for Rehabilitation Act of 1973, Section 508

BenQ's commitment to accessible products allows us to support government in making accessible technology choices BenQ's LCD monitors and projectors are compliant with Section 508 guidelines by including the assistive features as below:

- BenQ's monitors have colored "Power" indicators. While the indicator shows green, it means that the monitor is using the full power. While the indicator shows yellow or amber, it means that the monitor is in suspend or sleep mode and is using less than 2 watts of electricity.
- BenQ's monitors have a variety of settings of pre-programmed flicker-free timing to make the screen shown on the monitor readily accessible. The default timing setting is automatically turned on every time the monitor is powered up, and thus reduces the hassle of user intervention.
- BenQ's monitors and projectors have options for brightness and contrast adjustments that text and images could be displayed differently to meet the demands of the visually impaired. Other similar adjustments are also available by using the On-Screen Display (OSD) controls on the products.
- BenQ's monitors and projectors include user-selectable color controls, such as color temperature selections (Monitor: 5800K, 6500K and 9300K, Projector: 5500K, 6500K, 7500K and 9300K), with a wide range of contrast levels.
- BenQ's multimedia monitors and projectors usually have one or two speakers for audio performance which allow users (including hearing impaired) to interact with the computer systems connected. Speaker controls are typically located on the front-panel.
- Firmware of BenQ's monitors and projectors contain unique product information that helps computer systems to identify BenQ products and activate their Plug-and-Play function when connected.
- All BenQ's monitors and projectors are compatible with the PC99 standard. For example, connectors are color-coded to help users easily connecting products to computer systems correctly.
- Some models of BenQ's monitors and projectors contain additional USB and DVI ports for connection to more devices such as a special headphone to assist the hearing impaired.
- All BenQ monitors and projectors come with user manuals on compact discs which could be easily read by commercial software such as Adobe Reader via a connected computer system. These documents are also available on the BenQ's web site (www.BenQ.com). Other types of documents may be available upon requests.
- BenQ's customer service provides answers and assistance to all our customers through phone calls, facsimiles, e-mails, or web sites.